# LCD Monitor

### Instructions d'utilisation

Avant d'utiliser l'appareil, veuillez lire attentivement ce manuel et le conserver pour future référence.

## LMD-1530MD

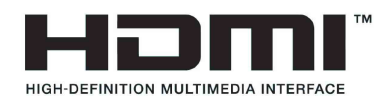

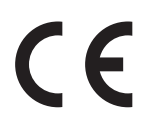

#### Indications d'utilisation/Utilisation prévue

Le moniteur LCD Sony LMD-1530MD est destiné à fournir des affichages vidéo couleur 2D d'images de systèmes de caméras endoscopiques/laparoscopiques chirurgicales et autres systèmes d'imagerie médicale compatibles. Le moniteur LMD-1530MD est destiné à une utilisation en temps réel au cours d'interventions chirurgicales invasives minimales et convient à une utilisation dans les salles d'opération des hôpitaux, centres chirurgicaux, cliniques, cabinets de médecins et environnements médicaux similaires.

#### Remarques

- Cet équipement est destiné aux professionnels de la santé.
- Cet équipement est destiné à une utilisation dans des environnements médicaux, tels que des cliniques, des salles d'examen et des salles d'opération.

### **AVERTISSEMENT**

Afin de réduire les risques d'incendie ou d'électrocution, ne pas exposer cet appareil à la pluie ou à l'humidité.

Afin d'écarter tout risque d'électrocution, garder le coffret fermé. Ne confier l'entretien de l'appareil qu'à un personnel qualifié.

Aucune modification de cet équipement n'est autorisée.

#### **AVERTISSEMENT**

Pour éviter tout risque de choc électrique, cet équipement ne doit être raccordé qu'à une alimentation pourvue d'une mise à la terre.

#### AVERTISSEMENT

Cet appareil ne possède pas d'interrupteur d'alimentation.

Pour couper l'alimentation principale, débrancher la fiche d'alimentation.

Lors de l'installation de l'appareil, incorporer un dispositif de coupure dans le câblage fixe ou brancher la fiche d'alimentation dans une prise murale facilement accessible proche de l'appareil.

Ne pas placer l'équipement électromédical dans un endroit où le débranchement de la fiche d'alimentation sera difficile.

En cas de problème lors du fonctionnement de l'appareil, enclencher le dispositif de coupure d'alimentation ou débrancher la fiche d'alimentation.

#### Symboles sur les produits

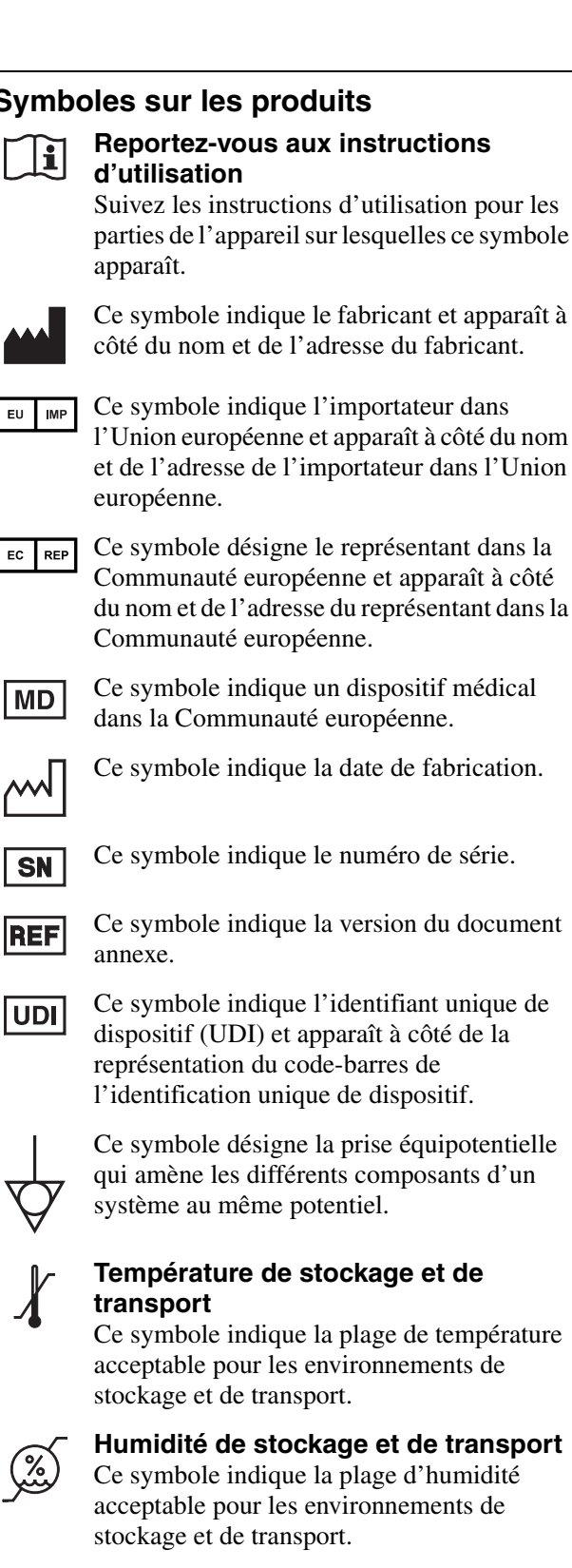

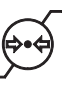

#### Pression de stockage et de transport

Ce symbole indique la plage de pression atmosphérique acceptable pour les environnements de stockage et de transport.

#### Pour les clients au Canada

Cet appareil a été homologué conformément à la norme CAN/CSA-C22.2 No. 60601-1.

#### Instructions et remarques de sécurité importantes en vue d'une utilisation dans un environnement médical

- Tous les équipements raccordés à cet appareil doivent être agréés suivant les normes CEI 60601-1, CEI 60950-1, CEI 60065 ou les autres normes CEI/ ISO applicables à ces équipements.
- 2. De plus, toutes les configurations doivent observer la norme de système CEI 60601-1. Quiconque connecte un équipement périphérique supplémentaire à la partie d'entrée de signal ou à la partie de sortie de signal configure un système médical et est responsable du fait que le système observe les exigences de la norme de système CEI 60601-1. En cas de doute, consultez un personnel de service qualifié de Sony.
- 3. Dans le cas d'une connexion à d'autres équipements, le courant de fuite peut augmenter.
- 4. Pour tous les équipements périphériques raccordés à l'appareil fonctionnant sur le secteur et qui ne sont pas conformes à la norme CEI 60601-1, incorporez un transformateur d'isolation conforme à la norme CEI 60601-1 et raccordez l'alimentation secteur via le transformateur.
- 5. Cet appareil génère, utilise et peut émettre des radiofréquences. S'il n'est pas installé et utilisé conformément au mode d'emploi, il peut provoquer des interférences avec d'autres équipements. Si cet appareil génère des interférences (ce que l'on peut facilement contrôler en débranchant le cordon d'alimentation de l'appareil), appliquez l'une des mesures suivantes :
  - Installez cet appareil à un autre endroit en tenant compte des autres équipements.
  - Branchez cet appareil et les autres équipements sur des circuits d'alimentation différents.

Pour plus d'informations, consultez un personnel de service qualifié de Sony.

(Suivant les normes : CEI 60601-1-2)

# Remarques importantes sur la compatibilité électromagnétique en vue d'une utilisation dans un environnement médical

- Le produit LMD-1530MD nécessite des précautions spéciales concernant la compatibilité électromagnétique et doit être installé et mis en service selon les informations de compatibilité électromagnétique fournies dans les instructions d'utilisation.
- Le produit LMD-1530MD est destiné à être utilisé dans un établissement de soins de santé professionnel.
- Les appareils de communication RF portables et mobiles tels que les téléphones cellulaires peuvent affecter le produit LMD-1530MD.

#### Avertissement

- Les appareils de communication RF portables ne doivent pas être utilisés à moins de 30 cm (12 pouces) des éléments du produit LMD-1530MD. Dans le cas contraire, il pourrait en résulter une dégradation des performances de l'appareil.
- Si le produit LMD-1530MD doit être utilisé de façon adjacente ou superposée avec un autre équipement, il convient de vérifier s'il fonctionne normalement dans la configuration dans laquelle il sera utilisé.
- L'utilisation d'accessoires et de câbles autres que ceux spécifiés, à l'exception des pièces de rechange vendues par Sony Corporation, peut provoquer une augmentation des émissions ou une diminution de l'immunité du produit LMD-1530MD.

#### Directives et déclaration du fabricant – émissions électromagnétiques

Le produit LMD-1530MD est destiné à être utilisé dans l'environnement électromagnétique spécifié ci-dessous. Le client ou l'utilisateur du produit LMD-1530MD doit s'assurer qu'il est utilisé dans un tel environnement.

| Test d'émission                                                         | Conformité | Environnement électromagnétique – directives                                                                                                    |
|-------------------------------------------------------------------------|------------|----------------------------------------------------------------------------------------------------|
| Emissions RF<br>CISPR 11                                                | Groupe 1   | Le produit LMD-1530MD utilise l'énergie RF pour<br>son fonctionnement interne uniquement. Par<br>conséquent, ses émissions RF sont très faibles et il<br>est peu probable qu'il provoque des interférences<br>avec un appareil électronique à proximité. |
| Emissions RF<br>CISPR 11                                                | Classe B   | Le produit LMD-1530MD est utilisable dans tous<br>les établissements, y compris les constructions à<br>usage privé et celles reliées directement au réseau                                                                                               |
| Emissions harmoniques<br>CEI 61000-3-2                                  | Classe D   | électrique public basse tension qui alimente les bâtiments privatifs.                                                                                                    |
| Fluctuations de tension/<br>émissions de scintillement<br>CEI 61000-3-3 | Conforme   |                                                                                                    |

#### Directives et déclaration du fabricant – immunité électromagnétique

Le produit LMD-1530MD est destiné à être utilisé dans l'environnement électromagnétique spécifié ci-dessous. Le client ou l'utilisateur du produit LMD-1530MD doit s'assurer qu'il est utilisé dans un tel environnement.

| Test d'immunité                                                                                                    | Niveau de test<br>CEI 60601                                                                                                    | Niveau de conformité                                                                                                    | Environnement électromagnétique – directives                                                                                                    |  |  |
|----------------------------------------------------------------------------------------------------|----------------------------------------------------------------------------------------------------|----------------------------------------------------------------------------------------------------|----------------------------------------------------------------------------------------------------|--|--|
| Décharges<br>électrostatiques<br>(DES)                                                                                                    | Contact ±8 kV                                                                                                    | Contact ±8 kV                                                                                                    | Le sol doit être en bois, en béton ou en dalles de<br>céramique. Si le sol est recouvert de matériaux<br>synthétiques, une humidité relative d'au moins<br>30% est recommandée.                                                                                                    |  |  |
| CEI 61000-4-2                                                                                                    | Air ±15 kV                                                                                                    | Air ±15 kV                                                                                                    |                                                                                                    |  |  |
| Courants<br>électriques rapides<br>transitoires/salves                                                                                                    | ±2 kV pour les lignes<br>d'alimentation en<br>courant électrique                                                                                                    | ±2 kV pour les lignes<br>d'alimentation en<br>courant électrique                                                                                                    | L'alimentation électrique doit être de qualité<br>équivalente à celle d'un environnement<br>commercial ou hospitalier conventionnel.                                                                                                    |  |  |
| CEI 61000-4-4                                                                                                    | ±1 kV pour les lignes<br>d'entrée/sortie                                                                                                    | ±1 kV pour les lignes<br>d'entrée/sortie                                                                                                    |                                                                                                    |  |  |
| Surtensions                                                                                                    | ±1 kV ligne(s) à<br>ligne(s)                                                                                                    | Mode différentiel<br>±1 kV                                                                                                    | L'alimentation électrique doit être de qualité<br>équivalente à celle d'un environnement<br>commercial ou hospitalier conventionnel.                                                                                                    |  |  |
| CEI 61000-4-5                                                                                                    | ±2 kV ligne(s) à terre                                                                                                    | Mode standard $\pm 2 \text{ kV}$                                                                                                    |                                                                                                    |  |  |
| Baisses de tension,<br>courtes<br>interruptions et<br>variations de<br>tension sur les<br>lignes d'entrée de<br>l'alimentation<br>électrique<br>CEI 61000-4-11 | $U_{\rm T} \text{ de } 0\%$ (baisse de 100% dans<br>l' $U_{\rm T}$ )<br>pendant 0,5/1 cycles <sup>a</sup><br>$U_{\rm T} \text{ de } 40\%$ (baisse de 60% dans<br>l' $U_{\rm T}$ )<br>pendant 5 cycles<br>$U_{\rm T} \text{ de } 70\%$ (baisse de 30% dans<br>l' $U_{\rm T}$ )<br>pendant<br>25/30 cycles <sup>a</sup><br>(pendant 0,5 seconde)<br>$U_{\rm T} \text{ de } 0\%$ (baisse de 100% dans<br>l' $U_{\rm T}$ )<br>pendant<br>250/300 cycles <sup>a</sup><br>(pendant 5 secondes) | $U_{\rm T} \text{ de } 0\%$ (baisse de 100% dans<br>l' $U_{\rm T}$ )<br>pendant 0,5/1 cycles <sup>a</sup><br>$U_{\rm T} \text{ de } 40\%$ (baisse de 60% dans<br>l' $U_{\rm T}$ )<br>pendant 5 cycles<br>$U_{\rm T} \text{ de } 70\%$ (baisse de 30% dans<br>l' $U_{\rm T}$ )<br>pendant<br>25/30 cycles <sup>a</sup><br>(pendant 0,5 seconde)<br>$U_{\rm T} \text{ de } 0\%$ (baisse de 100% dans<br>l' $U_{\rm T}$ )<br>pendant<br>250/300 cycles <sup>a</sup><br>(pendant 5 secondes) | L'alimentation électrique doit être de qualité<br>équivalente à celle d'un environnement<br>commercial ou hospitalier conventionnel. Si<br>l'utilisateur du produit LMD-1530MD requiert un<br>fonctionnement continu pendant les coupures<br>d'alimentation électrique, il est recommandé de<br>relier le produit LMD-1530MD à une source<br>d'alimentation sans coupure ou une batterie. |  |  |
| Champ magnétique<br>à la fréquence du<br>réseau (50/60 Hz)                                                                                                    | 30 A/m                                                                                                    | 30 A/m                                                                                                    | Les champs magnétiques à la fréquence du réseau<br>doivent correspondre aux niveaux de ceux<br>enregistrés dans un environnement commercial ou<br>hospitalier conventionnel.                                                                                                    |  |  |
| REMARQUE : L' $U_{1}$                                                                                                    | correspond à la tensior                                                                                                    | n secteur avant l'applica                                                                                                    | tion du niveau de test.                                                                                                    |  |  |
| a Par exemple, 10/12 correspond à 10 cycles à 50 Hz ou 12 cycles à 60 Hz.                                                                                      |                                                                                                    |                                                                                                    |                                                                                                    |  |  |

#### Directives et déclaration du fabricant - immunité électromagnétique

| Le produit LMD-1530MD est destiné à être utilisé dans l'environnement électromagnétique spécifié ci-dessous. Le client ou l'utilisateur du produit LMD-1530MD doit s'assurer qu'il est utilisé dans un tel environnement.      |                                                                 |                       |                                                                                                    |  |  |  |
|----------------------------------------------------------------------------------------------------|-----------------------------------------------------------------|-----------------------|----------------------------------------------------------------------------------------------------|--|--|--|
| Test d'immunité                                                                                                    | Niveau de test<br>CEI 60601                                     | Niveau de conformité  | Environnement électromagnétique – directives                                                                                                    |  |  |  |
|                                                                                                    |                                                                 |                       | Le matériel de communication RF mobile et portable ne<br>doit pas être utilisé plus près des éléments du produit<br>LMD-1530MD, y compris les câbles, que la distance de<br>séparation recommandée, calculée d'après l'équation<br>applicable à la fréquence de l'émetteur. |  |  |  |
|                                                                                                    |                                                                 |                       | Distance de séparation recommandée                                                                                                    |  |  |  |
| RF de conduction<br>CEI 61000-4-6                                                                                                    | 3 Vrms<br>150 kHz à 80 MHz<br>en dehors des<br>bandes ISM °     | 3 Vrms                | $d = 1,2 \sqrt{P}$                                                                                                    |  |  |  |
|                                                                                                    | 6 Vrms<br>150 kHz à 80 MHz<br>à l'intérieur des<br>bandes ISM ° | 6 Vrms                |                                                                                                    |  |  |  |
| RF de rayonnement                                                                                                    | 3 V/m                                                           | 3 V/m                 | CEI 60601-1-2 : 2007                                                                                                    |  |  |  |
| CEI 61000-4-3                                                                                                    | 80 MHz à 2,7 GHz                                                |                       | a = 1,2  VP 80 MHz a 800 MHz<br>d = 2.3  VP 800 MHz à 2.5 CHz                                                                                                    |  |  |  |
|                                                                                                    |                                                                 |                       | a = 2,5 VF 800 MHZ a 2,5 GHZ                                                                                                    |  |  |  |
|                                                                                                    |                                                                 |                       | $d = 2.0 \sqrt{P}$ 80 MHz $\ge 2.7$ GHz                                                                                                    |  |  |  |
|                                                                                                    |                                                                 |                       | Où <i>P</i> correspond à la puissance nominale maximale de<br>sortie de l'émetteur en watts (W) d'après les<br>spécifications de son fabricant et où <i>d</i> est la distance de<br>séparation recommandée en mètres (m).                                                   |  |  |  |
|                                                                                                    |                                                                 |                       | L'intensité des champs émis par des émetteurs RF fixes,<br>telle que déterminée par un relevé électromagnétique sur<br>site, <sup>a</sup> doit être inférieure au niveau de conformité de<br>chaque bande de fréquences. <sup>b</sup>                                       |  |  |  |
|                                                                                                    |                                                                 |                       | Des interférences peuvent se produire dans le voisinage<br>des équipements marqués du symbole suivant :                                                                                                    |  |  |  |
|                                                                                                    |                                                                 |                       |                                                                                                    |  |  |  |
| REMARQUE 1 :                                                                                                    | A 80 MHz et 800 MHz                                             | z, la bande de fréque | nces la plus élevée s'applique.                                                                                                    |  |  |  |
| REMARQUE 2 : Il est possible que ces directives ne s'appliquent pas à toutes les situations. La propagation<br>électromagnétique est affectée par l'absorption et la réflexion des structures, des objets et des<br>personnes. |                                                                 |                       |                                                                                                    |  |  |  |

6

a L'intensité des champs émis par des émetteurs fixes, tels que les stations de radiotéléphonie (cellulaires et sans fil) et les radios mobiles terrestres, le matériel de radio-amateur, les émissions de télévision et de radio AM et FM, ne peut être théoriquement estimée avec précision. L'estimation de l'environnement électromagnétique dû aux émetteurs RF fixes doit être assurée par un relevé électromagnétique sur site. Si l'intensité de champ mesurée sur le site d'utilisation du produit LMD-1530MD excède le niveau de conformité RF applicable indiqué ci-dessus, le fonctionnement normal du produit LMD-1530MD doit être vérifié. Si des performances anormales sont constatées, des mesures supplémentaires doivent être prises, telles que la réorientation ou le déplacement du produit LMD-1530MD.

b Au-delà de la bande de fréquences 150 kHz à 80 MHz, l'intensité des champs doit être inférieure à 3 V/m.

c Les bandes ISM (industriel, scientifique et médical) comprises entre 150 kHz et 80 MHz sont 6,765 MHz à 6,795 MHz ; 13,553 MHz à 13,567 MHz ; 26,957 MHz à 27,283 MHz ; et 40,66 MHz à 40,70 MHz.

# Distances de séparation recommandées entre les appareils de communication RF portables et mobiles et le produit LMD-1530MD

Le produit LMD-1530MD est destiné à être utilisé dans un environnement électromagnétique où les perturbations RF émises sont contrôlées. Pour éviter toute interférence électromagnétique, le client ou l'utilisateur du produit LMD-1530MD peut maintenir une distance minimale entre le matériel de communication RF portable et mobile (émetteurs) et le produit LMD-1530MD, comme recommandé ci-dessous, en fonction de la puissance maximale de sortie des appareils de communication.

|                       | Distance de séparation en fonction de la fréquence de l'émetteur |                                           |                                            |                                                           |                                                  |  |  |
|-----------------------|------------------------------------------------------------------|-------------------------------------------|--------------------------------------------|-----------------------------------------------------------|--------------------------------------------------|--|--|
| Puissance nominale    |                                                                  |                                           | m                                          |                                                           |                                                  |  |  |
| maximale de sortie de | C                                                                | CEI 60601-1-2 : 200                       | CEI 60601-1-2 : 2014                       |                                                           |                                                  |  |  |
| l'émetteur<br>W       | $150 \text{ kHz à} \\ 80 \text{ MHz} \\ d = 1,2 \sqrt{P}$        | 80 MHz à<br>800 MHz<br>$d = 1,2 \sqrt{P}$ | 800 MHz à<br>2,5 GHz<br>$d = 2,3 \sqrt{P}$ | $150 \text{ kHz à} \\ 80 \text{ MHz} \\ d = 1,2 \sqrt{P}$ | 80 MHz à $2,7 \text{ GHz}$<br>$d = 2,0 \sqrt{P}$ |  |  |
| 0,01                  | 0,12                                                             | 0,12                                      | 0,23                                       | 0,12                                                      | 0,20                                             |  |  |
| 0,1                   | 0,38                                                             | 0,38                                      | 0,73                                       | 0,38                                                      | 0,63                                             |  |  |
| 1                     | 1,2                                                              | 1,2                                       | 2,3                                        | 1,2                                                       | 2,0                                              |  |  |
| 10                    | 3,8                                                              | 3,8                                       | 7,3                                        | 3,8                                                       | 6,3                                              |  |  |
| 100                   | 12                                                               | 12                                        | 23                                         | 12                                                        | 20                                               |  |  |

Pour les émetteurs dont la puissance nominale maximale de sortie n'est pas répertoriée ci-dessus, la distance de séparation recommandée *d* en mètres (m) peut être estimée à l'aide de l'équation applicable à la fréquence de l'émetteur, où *P* correspond à la puissance nominale maximale de sortie de l'émetteur en watts (W) d'après les spécifications de son fabricant.

REMARQUE 1 : A 80 MHz et 800 MHz, la distance de séparation pour la bande de fréquences la plus élevée s'applique.

REMARQUE 2 : Il est possible que ces directives ne s'appliquent pas à toutes les situations. La propagation électromagnétique est affectée par l'absorption et la réflexion des structures, des objets et des personnes.

#### Directives et déclaration du fabricant - immunité électromagnétique

Le produit LMD-1530MD est destiné à être utilisé dans un environnement électromagnétique où les perturbations RF émises sont contrôlées. Les appareils de communication RF portables ne doivent pas être utilisés à moins de 30 cm (12 pouces) des éléments du produit LMD-1530MD. Dans le cas contraire, il pourrait en résulter une dégradation des performances de l'appareil.

| Test d'immunité                                                                                                    | Bande <sup>a</sup> | Service <sup>a</sup>                                                          | Modulation                            | Niveau de test<br>CEI 60601 | Niveau de conformité |  |
|----------------------------------------------------------------------------------------------------|--------------------|-------------------------------------------------------------------------------|---------------------------------------|-----------------------------|----------------------|--|
|                                                                                                    | 380 – 390 MHz      | - 390 MHz TETRA 400 Modulation par<br>impulsion<br>18 Hz                      |                                       | 27 V/m                      | 27 V/m               |  |
|                                                                                                    | 430 – 470 MHz      | GMRS 460<br>FRS 460                                                           | FM<br>Déviation ±5 kHz<br>Sinus 1 kHz | 28 V/m                      | 28 V/m               |  |
|                                                                                                    | 704 – 787 MHz      | Bande LTE 13, 17                                                              | Modulation par<br>impulsion<br>217 Hz | 9 V/m                       | 9 V/m                |  |
| Champs de<br>proximité depuis les<br>appareils de<br>communication RF<br>sans fil<br>CEI 61000-4-3                                                                                                    | 800 – 960 MHz      | GSM 800/900<br>TETRA 800<br>iDEN 820<br>CDMA 850<br>Bande LTE 5               | Modulation par<br>impulsion<br>18 Hz  | 28 V/m                      | 28 V/m               |  |
|                                                                                                    | 1 700 – 1 990 MHz  | GSM 1800<br>CDMA 1900<br>GSM 1900<br>DECT<br>Bande LTE 1, 3, 4,<br>25<br>UMTS | Modulation par<br>impulsion<br>217 Hz | 28 V/m                      | 28 V/m               |  |
|                                                                                                    | 2 400 – 2 570 MHz  | Bluetooth<br>WLAN<br>802. 11 b/g/n<br>RFID 2450<br>Bande LTE 7                | Modulation par<br>impulsion<br>217 Hz | 28 V/m                      | 28 V/m               |  |
|                                                                                                    | 5 100 – 5 800 MHz  | WLAN 802. 11 a/n                                                              | Modulation par<br>impulsion<br>217 Hz | 9 V/m                       | 9 V/m                |  |
| REMARQUE : Il est possible que ces directives ne s'appliquent pas à toutes les situations. La propagation<br>électromagnétique est affectée par l'absorption et la réflexion des structures, des objets et des<br>personnes. |                    |                                                                               |                                       |                             |                      |  |

a Pour certains services, seules les fréquences de liaisons montantes sont inclues.

#### Attention

Lorsque vous éliminez l'appareil ou ses accessoires, vous devez vous conformer aux lois concernant la pollution de l'environnement dans votre zone géographique ou dans votre pays ainsi qu'aux règlements en la matière de l'hôpital en question.

### li

#### Avertissement sur le connecteur d'alimentation

Utiliser un cordon d'alimentation approprié à votre tension d'alimentation secteur locale.

 Utilisez un cordon d'alimentation (câble secteur à 3 fils)/fiche femelle/fiche mâle avec des contacts de mise à la terre conformes à la réglementation de sécurité locale applicable.  Utilisez un cordon d'alimentation (câble secteur à 3 fils)/fiche femelle/fiche mâle avec des caractéristiques nominales (tension, ampérage) appropriées.

Pour toute question sur l'utilisation du cordon d'alimentation/fiche femelle/fiche mâle ci-dessus, consultez un technicien du service après-vente qualifié.

## i

# Avertissement sur la connexion d'alimentation pour l'utilisation médicale

Veuillez utiliser le cordon d'alimentation suivant. Avec des connecteurs (prise ou femelle) et des cordons autres que ceux indiqués dans ce tableau, utilisez le cordon d'alimentation approuvé pour utilisation dans votre pays.

|                                                                        | Etats-Unis et Canada       |
|------------------------------------------------------------------------|----------------------------|
| Type de prise                                                          | QUALITE HOPITAL*           |
| Type de cordon                                                         | Min.Type SJT<br>Min.18 AWG |
| Valeur nominale max. pour<br>la fiche et les coupleurs<br>d'équipement | 10 A/125 V                 |
| Approbation de sécurité                                                | Listé UL et CSA            |

\* Remarque : La fiabilité de la mise à la terre ne peut être assurée que si l'équipement est raccordé à une prise correspondante repérée « Hôpital uniquement » ou « Qualité hôpital ».

#### AVERTISSEMENT

Eviter d'exposer l'appareil à un égouttement ou à des éclaboussures. Ne placer aucun objet rempli de liquide, comme un vase, sur l'appareil.

#### **AVERTISSEMENT**

Veillez à ce que la surface soit suffisamment grande pour que l'appareil ne dépasse ni en largeur ni en profondeur. Dans le cas contraire, l'appareil risque de pencher ou de tomber en provoquant des blessures.

#### Avertissement

Afin d'éviter toute blessure, si vous effectuez le montage de l'appareil à l'aide d'un bras de montage, une fixation murale ou un autre dispositif de montage préparé par le client, montez l'appareil solidement, comme indiqué dans le manuel d'instructions fourni avec le dispositif de montage.

Vérifiez au préalable que le dispositif de montage utilisé est suffisamment résistant pour supporter le poids supplémentaire de l'appareil.

Vérifiez chaque année que le dispositif de montage est solidement fixé.

Consultez un personnel qualifié Sony pour les types d'emplacements d'installation suivants.

- Support mural
- Support plafond
- Bras de montage

#### Attention

Cet appareil n'est pas déconnecté de la source d'alimentation secteur tant qu'il est raccordé à la prise murale, même si l'appareil lui-même a été mis hors tension.

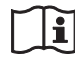

#### Attention

N'utilisez pas l'appareil dans un environnement de RM (résonance magnétique).

Il peut être à l'origine d'un dysfonctionnement, d'un incendie et de mouvements indésirables.

# Pour les clients aux États-Unis et au Canada

(Hg) La lampe contient du mercure. Disposez selon les lois locales, provinciales et fédérales applicables. Pour de plus amples informations, voir <u>www.sony.com/mercury</u>

#### Pour les clients au Canada

**GARANTIE LIMITÉE DE SONY** - Rendez-vous sur http://www.sonybiz.ca/pro/lang/en/ca/article/ resources-warranty pour obtenir les informations importantes et l'ensemble des termes et conditions de la garantie limitée de Sony applicable à ce produit.

# Table des matières

| Précautions d'emploi                          | 11              |
|-----------------------------------------------|-----------------|
| Sécurité                                      | 11              |
| Installation                                  | 11              |
| A propos de l'écran LCD                       | 11              |
| Gravage d'image                               | 11              |
| Utilisation prolongée                         | 11              |
| Nettoyage                                     | 12              |
| Mise au rebut de l'unité                      | 12              |
| Utilisation de plusieurs moniteurs            |                 |
| recommandée                                   | 12              |
| Remballage                                    | 12              |
| Erreur de ventilateur                         | 12              |
| A propos de la condensation de l'humidité     | 12              |
| Pour prolonger la durée de vie de l'unité     | 13              |
| A propos de l'utilisation simultanée avec un  |                 |
| couteau électrochirurgical, etc               | 13              |
| Caractéristiques                              | 13              |
| Emplacement et fonction des composants et des | 5               |
| commandes                                     | 15              |
| Panneau avant                                 | 15              |
| Signaux d'entrée et paramètres réglables/de   |                 |
| réglage                                       | 16              |
| Panneau arrière                               | 17              |
| Raccordement du cordon d'alimentation         |                 |
| secteur                                       | 19              |
| Installation de l'adaptateur d'entrée         | 19              |
| Dépose du couvercle de connecteur             | 20              |
| Sélection des réglages par défaut             | 20              |
| Sélection de la langue de menu                | 22              |
| Utilisation du menu                           | 23              |
| Réglage au moven des menus                    | 24              |
| Ontions                                       | 24              |
| Aiustement et modification des réglages       | 25              |
| Menu STATUT                                   | $\frac{25}{25}$ |
| Menu TEMP/BAL COULEUR                         | 25              |
| Menu CONTROL E UTIL                           | 25              |
| Manu REGLAGE DU SVSTEME                       | 20              |
| Monu TELECOMMANDE                             | 20              |
|                                               | 20              |
| IVIENU IN VALID DE TOUCHE                     | 28              |
| Dépannage                                     | 29              |
| Spécifications                                | 29              |
| Dimensions                                    | 33              |

# Précautions d'emploi

#### Sécurité

- Ne branchez l'appareil que sur une source d'alimentation conforme aux directives de la section « Spécifications ».
- Une plaquette signalétique indiquant la tension de fonctionnement, etc., est située sur le panneau arrière.
- Si du liquide ou un objet quelconque venait à pénétrer dans le boîtier, débranchez l'appareil et faites-le vérifier par un technicien qualifié avant de le remettre en service.
- Ne posez pas et ne laissez pas tomber des objets lourds sur le cordon d'alimentation. Si le cordon d'alimentation est endommagé, mettez immédiatement l'appareil hors tension. Il est dangereux d'utiliser l'appareil avec un cordon d'alimentation endommagé.
- Débranchez l'appareil de la prise murale si vous n'avez pas l'intention de l'utiliser pendant plusieurs jours.
- Débranchez le cordon d'alimentation de la prise secteur en saisissant la fiche, jamais en tirant le cordon.
- La prise secteur doit se trouver à proximité de l'appareil et être facile d'accès.

#### Installation

• Afin d'éviter toute surchauffe interne, assurez une circulation d'air adéquate.

Ne placez pas l'appareil sur des surfaces textiles (tapis, couvertures, etc.) ni à proximité de matières (rideaux, draperies) susceptibles d'obstruer les orifices de ventilation.

- N'installez pas l'appareil près d'une source de chaleur, comme un radiateur ou une bouche d'air chaud, ou dans un endroit exposé directement au soleil, à de la poussière excessive, des vibrations ou des chocs mécaniques.
- Ne placez pas le moniteur près d'un équipement source de magnétisme tel qu'un transformateur ou des lignes haute tension.

#### A propos de l'écran LCD

• L'écran LCD intégré à cet appareil est fabriqué avec une technologie de haute précision, ce qui permet d'obtenir un taux d'au moins 99,99% de pixels qui fonctionnent. Ainsi, un infime pourcentage de pixels peut être « bloqué », c'est à dire toujours éteint (noir), toujours éclairé (rouge, vert ou bleu), ou clignotant. En outre, après une longue période d'utilisation, en raison des caractéristiques physiques de l'afficheur à cristaux liquides, de tels pixels « bloqués » peuvent apparaître spontanément. Ces problèmes ne sont pas graves.

- Ne laissez pas l'écran LCD orienté vers le soleil. Faites attention si vous le placez près d'une fenêtre.
- Ne poussez ou ne rayez pas l'écran LCD. Ne posez pas d'objets lourds sur l'écran LCD. Il risquerait de ne plus être uniforme.
- Si le moniteur est utilisé dans un endroit frais, une image résiduelle peut apparaître sur l'écran. Il ne s'agit pas d'une anomalie. Lorsque le moniteur chauffe, l'écran redevient normal.
- L'écran et le boîtier chauffent pendant l'utilisation du moniteur. Il ne s'agit pas d'une anomalie.

#### Gravage d'image

Sur le panneau LCD, un gravage permanent peut se produire si des images fixes sont affichées en continu à la même position sur l'écran, ou de manière répétée sur des périodes prolongées.

Images susceptibles de créer un gravage

- Images masquées d'un format autre que 15:9
- Barres ou images de couleur restant statiques pendant une période prolongée
- Affichages de caractères ou messages indiquant le réglage ou l'état de fonctionnement

#### Pour réduire le risque de gravage

- Désactiver les affichages de caractères Appuyez sur le bouton MENU pour désactiver les affichages de caractères. Pour désactiver les affichages de caractères de l'appareil connecté, réglez ce dernier en conséquence. Pour plus de détails, reportez-vous au Mode d'emploi de l'appareil connecté.
- Mettre l'appareil hors tension lorsqu'il n'est pas utilisé

Mettez le viseur électronique hors tension s'il ne doit pas être utilisé pendant une période prolongée.

#### Utilisation prolongée

En raison des caractéristiques du panneau LCD, l'affichage prolongé d'images statiques ou l'utilisation répétée de l'appareil dans des environnements où la température/l'humidité sont élevées peuvent entraîner l'apparition de taches, le gravage, l'altération irrémédiable de la luminosité de certaines zones, la présence de lignes ou encore une réduction de la luminosité générale. En particulier, l'affichage continu d'une image de taille inférieure à celle l'écran du moniteur, notamment une image de proportions différentes, peut réduire la vie utile de l'appareil.

Evitez d'afficher une image fixe pendant une période prolongée ou d'utiliser souvent l'appareil dans un environnement très chaud/très humide, notamment dans une pièce étanche ou à proximité de l'évacuation d'un climatiseur.

Pour éviter les problèmes énumérés ci-dessus, nous vous conseillons de diminuer légèrement la luminosité et de mettre l'appareil hors tension chaque fois que vous ne l'utilisez pas.

#### Nettoyage

#### Avant le nettoyage

Veillez à débrancher le cordon d'alimentation de la prise de courant alternatif.

#### Nettoyage du moniteur

Il convient d'utiliser un matériau résistant à la désinfection en cas d'utilisation du moniteur LCD à des fins médicales. Si l'on utilise des solvants tels que le benzène ou un diluant, ou un détergent acide, alcalin ou abrasif ou une lingette chimique pour nettoyer la surface du moniteur, le rendement du moniteur risque d'être affecté ou la surface endommagée. Usez de la plus grande précaution et tenez compte de ce qui suit :

- Nettoyez la surface du moniteur avec une concentration 50 à 70v/v% d'alcool isopropylique ou 76,9 à 81,4v/v% d'alcool éthylique en tamponnant. Essuyez délicatement la surface du moniteur (essuyez en utilisant une force inférieure à 1 N).
- Eliminez les taches tenaces en tamponnant avec un chiffon doux légèrement imprégné d'une solution détergente neutre, puis nettoyez avec la solution chimique ci-dessus.

N'utilisez jamais de solvants tels que du benzène ou un diluant, de nettoyant acide, alcalin ou abrasif, une lingette chimique pour le nettoyage ou la désinfection, car ils endommagent la surface du moniteur.

- N'usez pas d'une force exagérée pour frotter la surface du moniteur avec un chiffon sale. Vous risquez de rayer la surface du moniteur.
- Ne laissez pas la surface du moniteur en contact avec un produit en caoutchouc ou en résine vinylique pendant une période prolongée. Il est possible que la finition de la surface se détériore ou que le revêtement se détache.

#### Mise au rebut de l'unité

- Ne mettez pas l'écran au rebut avec les déchets ordinaires.
- Ne le jetez pas avec les ordures ménagères.
- Le tube fluorescent contient du mercure. Mettez le moniteur au rebut en respectant la réglementation des autorités sanitaires locales.

# Utilisation de plusieurs moniteurs recommandée

Des problèmes pouvant éventuellement survenir au moniteur, lorsque celui-ci est utilisé pour un contrôle de sécurité de personnel, des biens ou d'images fixes, ou pour des urgences, nous vous conseillons d'utiliser plus d'un moniteur ou de préparer un moniteur de réserve.

#### Remballage

Ne jetez pas le carton et les matériaux d'emballage. Ils constituent un réceptacle idéal pour le transport de l'appareil.

Si vous avez des questions concernant cet appareil, contactez votre revendeur Sony agréé.

#### Erreur de ventilateur

Un ventilateur est intégré pour le refroidissement de l'appareil. Lorsque le ventilateur s'arrête et si le témoin On clignote sur la façade pour indiquer une erreur, mettez l'appareil hors tension et contactez un revendeur Sony agréé.

# A propos de la condensation de l'humidité

Si cet appareil est déplacé directement d'un endroit froid dans un endroit chaud, ou si la climatisation est soudainement enclenchée dans la pièce où il a été réchauffé, l'humidité risque de se condenser sur la surface ou à l'intérieur de l'appareil.

C'est ce qu'il est convenu d'appeler de la condensation de l'humidité et non une défaillance du produit proprement dit, même si cela risque de l'endommager. Laissez l'appareil dans un endroit exempt de condensation.

En cas de condensation de l'humidité, mettez l'appareil hors tension et ne l'utilisez pas aussi longtemps que la condensation de l'humidité ne s'est pas évaporée.

# Pour prolonger la durée de vie de l'unité

Éteignez l'appareil pour préserver les performances quand il n'est pas utilisé pendant une longue période.

#### A propos de l'utilisation simultanée avec un couteau électrochirurgical, etc.

Si cet appareil est utilisé conjointement avec un couteau électrochirurgical, par exemple, l'image risque d'être perturbée, déformée ou anormale en raison des tensions ou des ondes radio puissantes émises par l'équipement. Il ne s'agit pas d'un dysfonctionnement.

Lorsque vous utilisez cet appareil simultanément avec un autre qui émet des tensions ou des ondes radio puissantes, vérifiez l'effet de cet équipement avant toute utilisation et installez l'appareil de façon à réduire au minimum les interférences générées par les ondes radio.

## Caractéristiques

Le moniteur LCD permet de fournir des affichages vidéo couleur des images à partir de systèmes d'imagerie médicale sur un panneau LCD (afficheur à cristaux liquides).

Les cristaux liquides et les filtres couleur sont disposés à l'avant de la source de lumière plate (rétroéclairage) sur le panneau LCD. Ensuite, le panneau LCD affiche des images contrôlant l'ouverture des cristaux liquides selon les signaux d'entrée.

# Conforme aux normes de sécurité médicales aux Etats-Unis, au Canada et en Europe

Ce moniteur a obtenu l'attestation de conformité aux normes IEC 60601-1 et de sécurité des produits pour les Etats-Unis, le Canada et l'Europe.

Le moniteur est conçu pour l'utilisation dans le domaine médical avec un panneau de protection de l'écran, etc.

#### Panneau LCD à luminosité élevée

Ce moniteur utilisant une technologie de luminosité et de contraste élevés et à large angle de vue, il peut être utilisé dans des conditions de luminosité variées.

#### Socle du moniteur inclinable

Etant donné que le socle du moniteur est inclinable, vous pouvez facilement l'utiliser sur le bureau.

#### **Voyant Tally**

La LED verte sert de voyant tally. Elle vous permet de vérifier l'état du moniteur en contrôlant le voyant depuis la télécommande externe.

#### **Multi-format**

Le moniteur prend en charge les signaux d'entrée vidéo, Y/C, RVB, composant et  $HDMI^{1)}$ .

Les systèmes de couleur NTSC et PAL sont tous les deux pris en charge, et le système de couleur approprié est sélectionné automatiquement.

Des signaux HD/SD-SDI peuvent être disponibles si l'adaptateur d'entrée BKM-341HS (en option) est utilisé.

Pour plus de détails, voir « Formats de signal vidéo » (page 31).

<sup>1)</sup> Les termes HDMI et High-Definition Multimedia Interface ainsi que le logo HDMI sont des marques commerciales ou des marques déposées de HDMI Licensing Administrator, Inc. aux États-Unis et dans d'autres pays.

#### Mode Bleu seul

En mode Bleu seul, un affichage monochrome est obtenu avec les trois cathodes R/V/B alimentées par un signal bleu. Ceci facilite les réglages de saturation des couleurs et de phase et l'observation du bruit du signal.

#### Connecteurs d'entrée RVB analogique/ composante

Des signaux composant ou RVB analogiques issus de l'équipement vidéo peuvent être entrés par ces connecteurs.

#### Connecteurs d'entrée Y/C

Les signaux Y/C du signal vidéo peuvent être entrés par ce connecteur.

#### Entrée de synchronisation externe

Si la touche EXT SYNC est en position ON (marche), l'appareil peut utiliser le signal de synchronisation fourni par un générateur de synchronisation externe.

# Terminaison automatique (connecteur avec -///- marque seulement)

Le connecteur d'entrée a une terminaison interne de 75 ohms lorsque rien n'a été branché sur le connecteur de sortie. Si un câble est branché sur le connecteur de sortie, la borne interne est automatiquement libérée et les signaux entrés au connecteur d'entrée sont transmis au connecteur de sortie (boucle).

# Sélection de la température de couleur et du mode gamma

Vous pouvez sélectionner le réglage de température de couleur (haut, bas et bas2) et cinq réglages de mode gamma. Vous pouvez aussi régler la valeur appropriée de température de couleur.

#### Réglage du format

Vous pouvez régler le moniteur en mode d'affichage 4:3 ou 16:9 en fonction du signal vidéo d'entrée.

#### Réglage du balayage

Vous pouvez régler le format d'affichage sur le mode balayage normal, surbalayage ou plein écran.

#### Fonction d'invalidation de touche

Vous pouvez neutraliser une touche pour éviter les mauvaises manipulations.

#### Sélection de la langue d'affichage

Vous pouvez sélectionner une des sept langues suivantes : anglais, chinois, japonais, italien, espagnol, allemand et français.

#### Fonction de télécommande externe

Vous pouvez sélectionner directement le signal d'entrée, le format, etc. au moyen de l'équipement raccordé à la borne PARALLEL REMOTE.

#### Réglage du mode I/P

Cette unité est équipée d'une fonction de réglage du mode I/P permettant de minimiser le retard d'image dû au traitement de la conversion des signaux.

#### Deux sortes de bornes de masse

Deux sortes de bornes de masse sont incluses dans le moniteur afin d'égaliser le potentiel électrique.

# Emplacement et fonction des composants et des commandes

#### Panneau avant

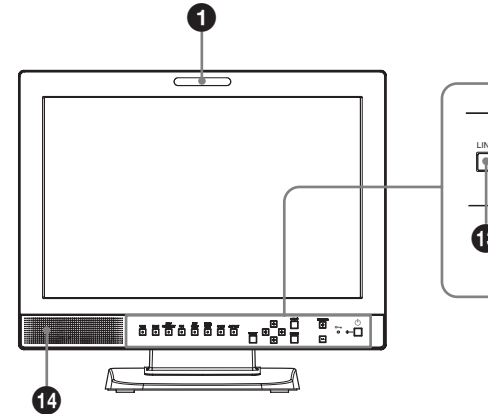

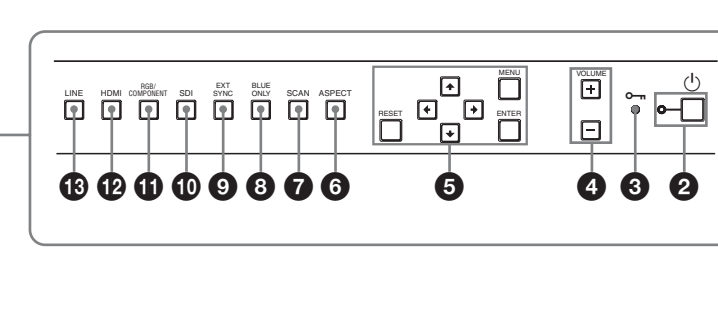

#### **1** Voyant Tally

Vous pouvez allumer et éteindre cette lampe à l'aide d'un connecteur PARALLEL REMOTE.

Pour plus d'informations, voir « Affectation des broches » (page 30).

#### 2 Interrupteur () (veille) et indicateur

Appuyez sur cette touche pour mettre l'appareil sous tension lorsqu'il se trouve en mode veille. Le témoin s'allume. Appuyez de nouveau sur cette touche pour mettre le moniteur en mode veille. Le témoin s'éteint.

#### **3** Témoin **(invalidation de touche)**

S'allume lorsque la fonction d'invalidation de touche est activée.

Le témoin clignote en cas d'erreur de ventilateur.

Pour plus d'informations sur la fonction d'invalidation de touche, voir « Menu INVALID DE TOUCHE » (page 28).

#### **4** Boutons VOLUME

Appuyez sur le bouton + pour augmenter le volume ou sur le bouton – pour le diminuer.

#### **5** Boutons d'exécution du menu

Affiche ou règle le menu à l'écran.

#### Boutons (fléchés) **↑**/↓/←/→

Sélectionnez le menu ou effectuez divers réglages.

#### **Bouton MENU**

Appuyez sur ce bouton pour afficher le menu à l'écran.

Appuyez à nouveau sur ce bouton pour quitter le menu.

#### **Bouton RESET**

Appuyez sur ce bouton pour rétablir la valeur d'origine d'un paramètre. Ce bouton fonctionne lorsque l'élément de menu en question est affiché sur l'écran.

#### **Bouton ENTER**

Appuyez sur ce bouton pour confirmer une sélection dans le menu.

#### **6** Bouton de sélection ASPECT

Appuyez pour régler le rapport d'aspect de l'image (16:9 ou 4:3).

#### **7** Bouton de sélection SCAN

Vous pouvez modifier le format de lecture de l'image. Appuyez sur ce bouton pour modifier le format de lecture sur surbalayage (surbalayage 5%), normal (balayage de 0%) et plein écran dans le menu BALAYAGE (page 27).

#### **8** Bouton BLUE ONLY

Appuyez sur ce bouton pour éliminer les signaux rouge et vert. Seul le signal bleu est affiché. L'écran affiche une image monochrome. Ce mode est adapté pour les réglages de chrominance et de phase, et pour le monitorage du bruit du signal.

#### **9** Bouton EXT SYNC (synchronisation externe)

Appuyez sur ce bouton pour faire fonctionner l'appareil sur un signal de synchronisation externe via le connecteur EXT SYNC IN.

Le bouton EXT SYNC est actif lorsque les signaux composant/RVB sont entrés.

#### **1** Bouton SDI

Appuyez sur ce bouton pour commander le signal à travers le connecteur OPTION IN.

#### **1** Bouton RGB/COMPONENT

Appuyez sur ce bouton pour commander le signal à travers le connecteur d'entrée RGB/COMPONENT.

#### **Bouton HDMI**

Appuyez sur ce bouton pour commander le signal à travers le connecteur HDMI IN.

#### Bouton LINE

Appuyez sur ce bouton pour commander le signal à travers le connecteur d'entrée LINE.

#### **1** Haut-parleur

Transmet le signal audio sélectionné par le bouton de sélection d'entrée ( bouton SDI, bouton RGB/ COMPONENT, bouton HDMI ou bouton LINE) sur le panneau avant.

### Signaux d'entrée et paramètres réglables/de réglage

|                                            | Signal d'entrée |                |                |       |     |     |       |    |      |       |
|--------------------------------------------|-----------------|----------------|----------------|-------|-----|-----|-------|----|------|-------|
| Paramètre                                  | Vidéo,          |                | Compo          | osant | Ima | age | SDI*4 |    | HDMI |       |
|                                            | Y/C             | NCD            | SD             | HD    | SD  | HD  | SD/HD | SD | HD   | DVI*5 |
| CONTRASTE                                  | 0               | 0              | 0              | 0     | 0   | 0   | 0     | 0  | 0    | 0     |
| LUMINOSITE                                 | 0               | 0              | 0              | 0     | 0   | 0   | 0     | 0  | 0    | 0     |
| CHROMA                                     | 0               | ×              | 0              | 0     | ×   | ×   | 0     | 0  | 0    | ×     |
| PHASE                                      | O<br>(NTSC)     | ×              | ×              | ×     | ×   | ×   | ×     | ×  | ×    | ×     |
| OUVERTURE                                  | 0               | 0              | 0              | 0     | 0   | 0   | 0     | 0  | 0    | ×     |
| TEMP COUL                                  | 0               | 0              | 0              | 0     | 0   | 0   | 0     | 0  | 0    | 0     |
| NIVEAU<br>COMPOSANT* <sup>1</sup>          | ×               | ×              | O<br>(480/60I) | ×     | ×   | ×   | ×     | ×  | ×    | ×     |
| REGLAGE NTSC                               | O<br>(NTSC)     | O<br>(480/60I) | ×              | ×     | ×   | ×   | ×     | ×  | ×    | ×     |
| GAMMA                                      | 0               | 0              | 0              | 0     | 0   | 0   | 0     | 0  | 0    | 0     |
| BALAYAGE                                   | 0               | 0              | 0              | 0     | 0   | 0   | 0     | 0  | 0    | ×     |
| ASPECT                                     | 0               | 0              | 0              | O*2   | 0   | O*2 | 0     | 0  | O*2  | ×     |
| BLUE SEUL                                  | 0               | ×              | 0              | 0     | 0   | 0   | 0     | 0  | 0    | ×     |
| MODE I/P* <sup>3</sup>                     | 0               | 0              | 0              | 0     | 0   | 0   | 0     | 0  | 0    | ×     |
| SYNCHRO EXT.                               | ×               | ×              | 0              | 0     | 0   | 0   | ×     | ×  | ×    | ×     |
| AFFICHAGE DE PIXELS<br>SD<br>COMPOSITE&Y/C | 0               | 0              | ×              | ×     | ×   | ×   | ×     | ×  | ×    | ×     |
| AFFICHAGE DE PIXELS<br>SD<br>RVB/COMPOSANT | ×               | ×              | 0              | ×     | 0   | ×   | ×     | ×  | ×    | ×     |

O : Réglable/peut être réglé

X : Non réglable/ne peut être réglé

\*1 Lorsqu'un signal composant (480/60I) est entré, ce paramètre est commutable.

\*2 Lorsqu'un signal 480/60P ou 576/50P est entré, ce paramètre est commutable.

\*3 Lorsqu'un signal d'entrelacement est entré, ce paramètre est commutable.

\*4 Lorsqu'un BKM-341HS est utilisé, les signaux SDI peuvent être reçus.

\*5 Lorsqu'un signal PC est reçu par le connecteur HDMI IN via un câble de conversion DVI, il est possible de le régler.

#### Panneau arrière

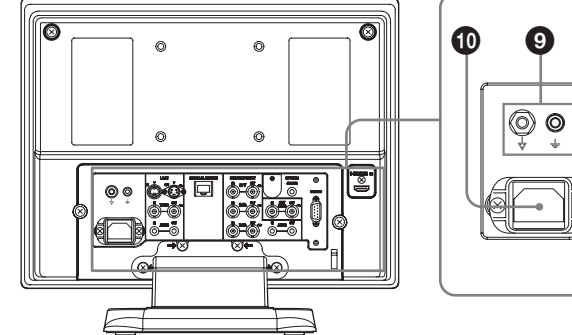

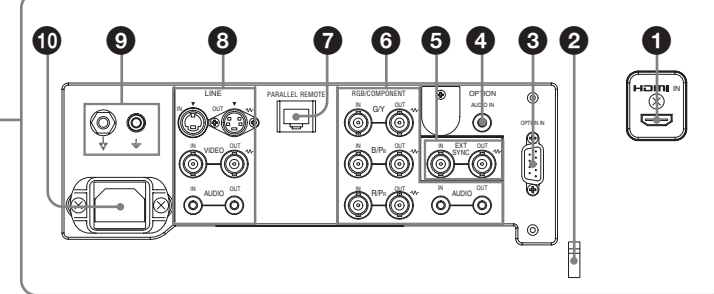

#### **1** Connecteur HDMI IN

HDMI (High-Definition Multimedia Interface) est une interface qui prend en charge à la fois la vidéo et l'audio sur une seule connexion numérique, vous permettant ainsi de bénéficier d'un son et d'une image numériques de haute qualité. La spécification HDMI prend en charge HDCP (High-bandwidth Digital Content Protection), une technologie de protection de la copie qui incorpore une technologie de codage pour les signaux vidéo numériques.

#### Remarques

- Utilisez un câble conforme à HDMI (en option) avec un logo HDMI.
- Selon le périphérique raccordé, des parasites au niveau des couleurs peuvent apparaître sur le bord de l'écran. Il ne s'agit pas d'un dysfonctionnement.

#### **2** Attache de câble HDMI

Fixe le câble HDMI (Ø 7 mm ou moins).

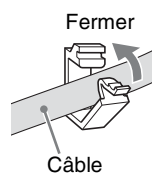

#### **3** Connecteur OPTION IN (D-sub à 9 broches, femelle)

Recoit les signaux HD/SD-SDI lorsque le Sony BKM-341HS en option est connecté.

Appuyez sur le bouton SDI pour sélectionner le signal.

#### Remarque

Ne connectez aucun appareil à l'exception du BKM-341HS. Vous risquez d'endommager l'appareil ou l'équipement.

#### **4** Connecteur OPTION AUDIO IN (prise phono) Reçoit un signal audio si le BKM-341HS est connecté

au connecteur OPTION IN.

Appuyez sur le bouton SDI pour commander le signal audio.

#### 6 **Connecteurs EXT SYNC IN/OUT** (synchronisation externe) (BNC)

Appuyez sur le bouton EXT SYNC pour utiliser le signal de synchronisation via ce connecteur.

#### Connecteur IN

Lorsque cet appareil fonctionne sur un signal de synchronisation externe, connectez le signal de référence d'un générateur de synchronisation à ce connecteur.

#### Remarque

Lors de la réception d'un signal vidéo avec scintillement, etc. l'image peut être perturbée. Nous vous recommandons d'utiliser le TBC (time base corrector, correcteur de base de temps).

#### **Connecteur OUT**

Sortie en boucle du connecteur IN. Connectez-le à l'entrée de synchronisation externe de l'appareil vidéo à synchroniser avec cet appareil. Lorsque le câble est branché sur ce connecteur, la terminaison 75 ohms de l'entrée est automatiquement libérée et l'entrée de signal au connecteur IN est transmise par ce connecteur.

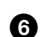

#### 6 Connecteurs RGB/COMPONENT

Connecteurs d'entrée de signaux composant (Y/P<sub>B</sub>/P<sub>R</sub>) ou RVB analogiques et leurs connecteurs de sortie en boucle.

Appuyez sur le bouton RGB/COMPONENT pour commander le signal à travers ces connecteurs.

#### G/Y, B/PB, R/PR IN/OUT (BNC)

Il s'agit des connecteurs d'entrée/de sortie pour un signal de composant et un signal RVB analogique  $(Y/P_B/P_R)$ . A moins d'entrer un signal de synchronisation externe, le moniteur est synchronisé avec le signal de synchronisation contenu dans le signal G/Y.

#### AUDIO IN/OUT (prise phono)

Lors de l'utilisation d'un signal composant ou d'un signal RVB analogique comme signal vidéo, utilisez ces prises pour l'entrée/la sortie d'un signal audio. Raccordez-les aux prises d'entrée/sortie audio d'un équipement tel qu'un magnétoscope.

# **7** Connecteur PARALLEL REMOTE (connecteur modulaire, 8 broches)

Constitue un interrupteur parallèle et commande le moniteur en externe.

Lorsque l'unité quitte l'usine, un couvercle de connecteur est fixé sur ce connecteur. Retirez-le avant d'utiliser le connecteur.

Pour la dépose du couvercle de connecteur, reportezvous à la page 20.

Pour plus d'informations sur l'affectation des broches et la fonction attribuée en usine à chaque broche, voir page 30.

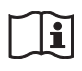

#### Attention

• N'entrez pas en contact en même temps avec ce connecteur et les patients.

Ceci pourrait générer une tension nocive pour les patients en cas de dysfonctionnement de l'appareil. Débranchez toujours le cordon d'alimentation avant de connecter ou de déconnecter les connecteurs.

• Par mesure de sécurité, ne raccordez pas le connecteur à du câblage de périphériques pouvant avoir une tension excessive.

Suivez les instructions d'utilisation pour ce port.

#### **8** Connecteurs LINE

Connecteurs d'entrée de ligne pour des signaux audio et vidéo composite Y/C séparés et leurs connecteurs de sortie en boucle.

Appuyez sur le bouton LINE pour commander le signal à travers ces connecteurs.

Si vous entrez des signaux à la fois dans Y/C IN et VIDEO IN, le signal entré dans Y/C IN est sélectionné.

#### Y/C IN/OUT (mini DIN à 4 broches)

Il s'agit des connecteurs d'entrée/sortie pour un signal séparé Y/C. Raccordez-les aux connecteurs d'entrée/sortie séparés Y/C d'un équipement tel qu'un magnétoscope, une caméra vidéo ou un autre moniteur.

#### VIDEO IN/OUT (BNC)

Il s'agit des connecteurs d'entrée/sortie pour un signal vidéo composite. Raccordez-les aux connecteurs d'entrée/sortie vidéo composite d'un équipement tel qu'un magnétoscope, une caméra vidéo ou un autre moniteur.

#### AUDIO IN/OUT (prise phono)

Il s'agit des prises d'entrée/sortie pour un signal audio. Raccordez-les aux prises d'entrée/sortie audio d'un équipement tel qu'un magnétoscope.

#### **9** $\forall /=$ Borne (équipotentielle/mise à la terre)

 $\downarrow$  borne (équipotentielle) Se relie à la prise équipotentielle.  $\downarrow$  borne (mise à la terre) Se relie au câble de mise à la terre.

#### Prise AC IN

Branchez-y le cordon d'alimentation secteur fourni.

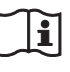

#### AVERTISSEMENT

#### Utilisation de cet appareil à des fins médicales

Les connecteurs de cet équipement ne sont pas isolés. Ne branchez aucun appareil qui ne soit pas conforme à la norme CEI 60601-1.

Lorsqu'un appareil de technologie informatique ou un appareil audiovisuel utilisant un courant alternatif est branché, la fuite de courant peut provoquer un choc électrique chez le patient ou l'opérateur.

Si l'utilisation de ce type d'appareil ne peut pas être évitée, isolez son alimentation en branchant un transformateur d'isolement ou en branchant un isolateur entre les câbles de connexion.

Après avoir mis en place ces mesures, vérifiez que le risque réduit est à présent conforme à la norme CEI 60601-1.

# Raccordement du cordon d'alimentation secteur

**1** Branchez le cordon d'alimentation secteur dans la prise AC IN sur le panneau arrière. Puis fixez le support de fiche secteur (fourni) sur le cordon d'alimentation secteur.

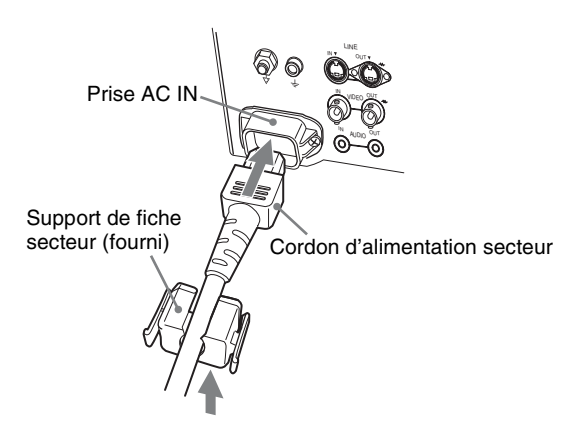

# Installation de l'adaptateur d'entrée

Avant d'installer l'adaptateur d'entrée, débranchez le cordon d'alimentation.

#### BKM-341HS

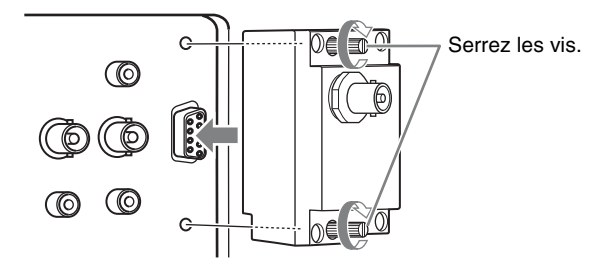

#### Remarque

Ne connectez aucun appareil à l'exception du BKM-341HS. Vous risquez d'endommager l'appareil ou l'équipement.

2 Engagez le support de fiche secteur sur le cordon jusqu'à ce qu'il se verrouille.

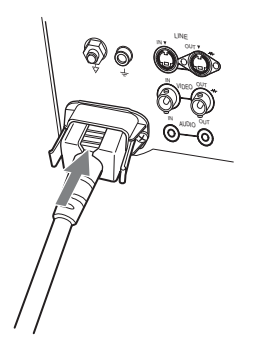

# Pour débrancher le cordon d'alimentation secteur

Retirez le support de fiche secteur tout en appuyant sur les leviers de verrouillage.

# Dépose du couvercle de connecteur

A la sortie d'usine de l'unité, un couvercle de connecteur est fixé au connecteur PARALLEL REMOTE.

Pour utiliser ce connecteur, retirez le couvercle de connecteur comme indiqué ci-après.

Avant de retirer le couvercle de connecteur, débranchez le cordon d'alimentation.

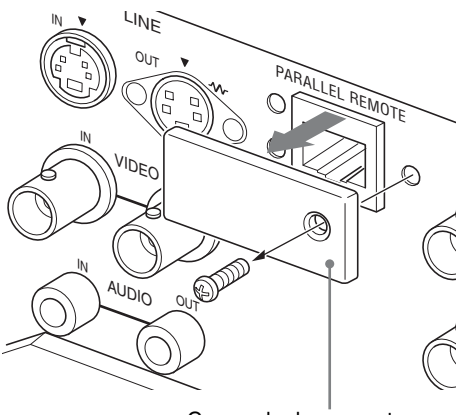

Couvercle de connecteur

- Déposez la vis sur le couvercle de connecteur.
- **2** Retirez le couvercle de connecteur.

Conservez la vis et le couvercle afin de pouvoir les réutiliser en cas de besoin.

## Sélection des réglages par défaut

Au moment de la première mise sous tension de l'appareil après l'achat, sélectionnez la zone géographique dans laquelle il sera utilisé.

# Valeurs de réglage par défaut pour chaque zone

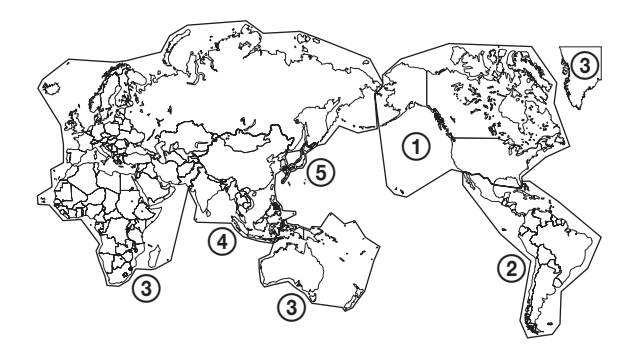

|                                           |            | TEMP<br>Coul | NIVEAU<br>Composant | REGLAGE<br>NTSC |
|-------------------------------------------|------------|--------------|---------------------|-----------------|
| ①NORTH AMERICA                            | BAS        | BETA7.5      | 7.5                 |                 |
| <b>(2)LATIN AMERICA</b>                   | ARGENTINA  | BAS          | SMPTE               | 0               |
| PAL&PAL-N                                 | PARAGUAY   | BAS          | SMPTE               | 0               |
| AREA                                      | URUGUAY    | BAS          | SMPTE               | 0               |
| NTSC&PAL-M<br>AREA                        | OTHER AREA | BAS          | BETA7.5             | 7.5             |
| ③AFRICA AUSTRALASIA<br>Europe Middle-East |            | BAS          | SMPTE               | 0               |
| <b>(4)</b> ASIA EXCEPT                    | NTSC AREA  | BAS          | BETA7.5             | 7.5             |
| JAPAN                                     | PAL AREA   | BAS          | SMPTE               | 0               |
| (5) JAPAN                                 |            | HAUT         | SMPTE               | 0               |

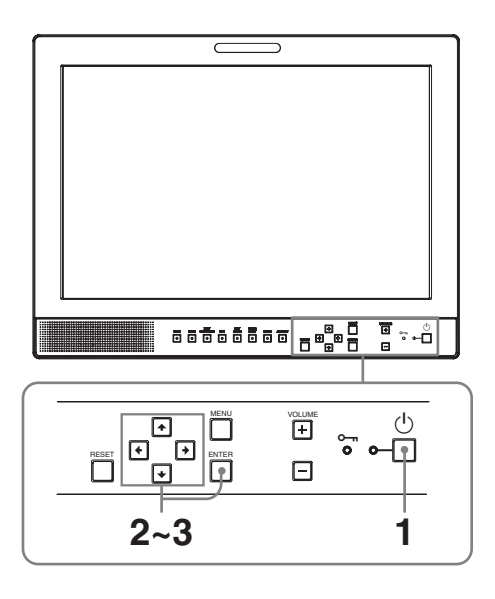

Appuyez sur l'interrupteur 🙂 (veille).

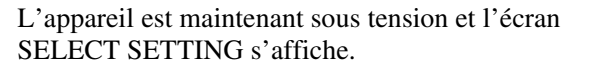

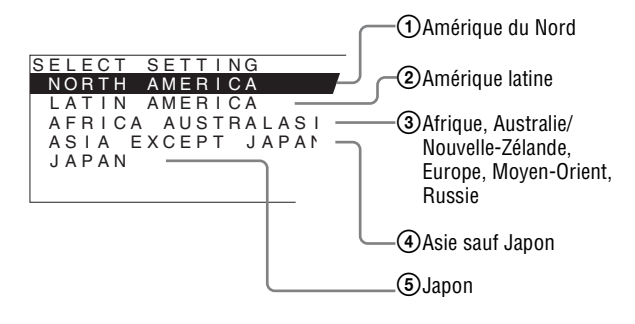

2 Appuyez sur le bouton ↑ ou ↓ pour sélectionner la zone d'utilisation prévue de l'appareil, puis sur → ou sur le bouton ENTER.

#### Si vous sélectionnez (1), (3) ou (5)

L'écran de confirmation apparaît. Confirmez la zone sélectionnée. Si le réglage est erroné, appuyez sur le bouton ← pour revenir à l'écran précédent.

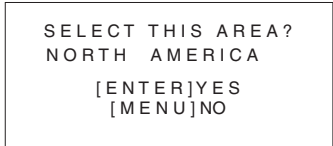

#### Si vous sélectionnez 2 ou 4

L'un des écrans suivants apparaît. Appuyez sur le bouton  $\clubsuit$  ou  $\clubsuit$  pour limiter davantage la zone, puis sur  $\Longrightarrow$  ou sur le bouton ENTER.

L'écran de confirmation apparaît. Confirmez la zone sélectionnée. Si le réglage est erroné, appuyez sur le bouton ← pour revenir à l'écran précédent.

#### ② Si vous sélectionnez LATIN AMERICA :

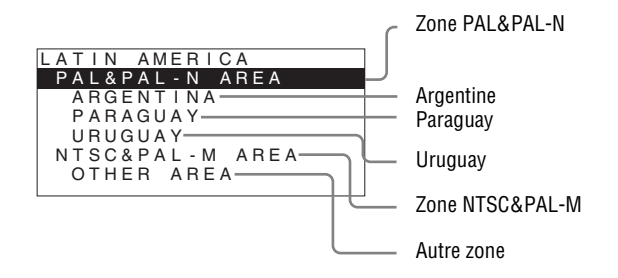

#### ④ Si vous sélectionnez ASIA EXCEPT JAPAN :

Les clients qui utiliseront cet appareil dans la zone grisée de la carte ci-dessous doivent sélectionner NTSC AREA.

Les autres clients doivent sélectionner PAL AREA.

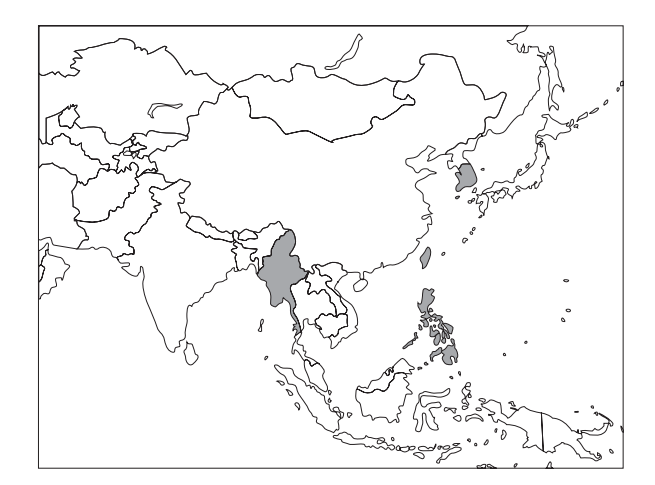

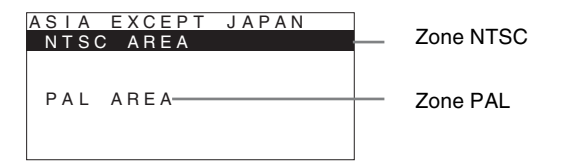

3 Appuyez sur le bouton ↑ ou ↓ pour limiter la zone davantage, puis sur → ou sur le bouton ENTER.

L'écran SELECT SETTING disparaît et les réglages d'option de menu appropriés pour la zone sélectionnée sont appliqués.

#### Remarque

Si vous avez sélectionné la mauvaise zone, réglez les options suivantes à l'aide du menu.

- TEMP COUL (à la page 25)
- NIVEAU COMPOSANT (à la page 27)
- REGLAGE NTSC (à la page 27)

Voir « Valeurs de réglage par défaut pour chaque zone » (page 20) pour les valeurs de réglage.

## Sélection de la langue de menu

Pour le menu et les autres affichages à l'écran, vous pouvez sélectionner la langue de votre choix parmi sept langues (anglais, chinois, japonais, italien, espagnol, allemand et français).

« ENGLISH (anglais) » est le réglage par défaut.
Les réglages actuels sont affichés à la place des marques
■ sur les illustrations de l'écran du menu.

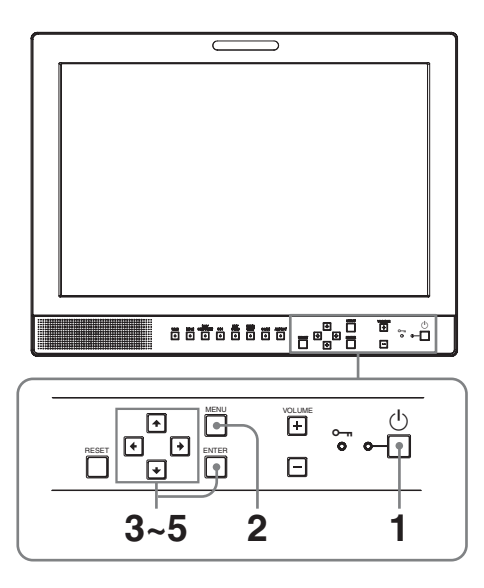

- Appuyez sur l'interrupteur (b) (veille) pour mettre l'appareil sous tension.
- **2** Appuyez sur le bouton MENU.

Le menu s'affiche.

Le menu actuellement sélectionné s'affiche en jaune.

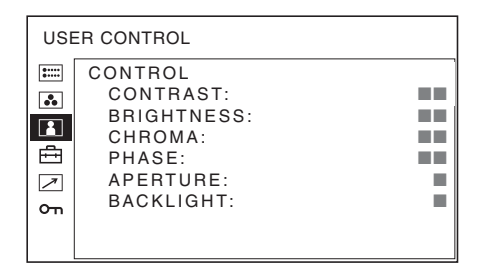

3 Appuyez sur le bouton ↑ ou ↓ pour sélectionner le menu SYSTEM SETTING, puis appuyez sur le bouton → ou ENTER.

Les paramètres de réglage (icônes) dans le menu sélectionné apparaissent en jaune.

| SYS   | SYSTEM SETTING 1/2 |         |  |  |  |  |  |
|-------|--------------------|---------|--|--|--|--|--|
| 0++++ | RGB/COMP SEL:      |         |  |  |  |  |  |
|       | COMPONENT LEVEL:   |         |  |  |  |  |  |
|       | NTSC SETUP:        | =       |  |  |  |  |  |
|       | SCAN:              |         |  |  |  |  |  |
|       | GAMMA:             |         |  |  |  |  |  |
| 7     | FORMAT DISPLAY:    |         |  |  |  |  |  |
| 0     | LANGUAGE:          | ENGLISH |  |  |  |  |  |
| 011   | BACKGROUND:        |         |  |  |  |  |  |
|       | I/P MODE:          |         |  |  |  |  |  |

4 Appuyez sur le bouton ↑ ou ↓ pour sélectionner « LANGUAGE », puis sur → ou sur le bouton ENTER.

L'option sélectionnée est affichée en jaune.

| SYS | STEM SETTING 1/2                                                                                                   |         |
|-----|----------------------------------------------------------------------------------------------------|---------|
|     | RGB/COMP SEL:<br>COMPONENT LEVEL:<br>NTSC SETUP:<br>SCAN:<br>GAMMA:<br>FORMAT DISPLAY:<br>LANGUAGE:<br>BACKGROUND: | ENGLISH |
|     | I/P MODE:                                                                                                    |         |

5 Appuyez sur le bouton ↑ ou ↓ pour sélectionner une langue, puis sur le bouton ENTER.

La langue du menu devient celle que vous avez sélectionnée.

| REC | GLAGE DU SYSTEME 1/2                                                                      |          |
|-----|-------------------------------------------------------------------------------------------|----------|
|     | SEL RVB/COMP:<br>NIVEAU COMPOSANT:<br>REGLAGE NTSC:<br>BALAYAGE:<br>GAMMA:<br>AFF FORMAT: |          |
| Om  | LANGUE:                                                                                   | FRANCAIS |
|     | FOND:                                                                                     |          |
|     | MODE I/P:                                                                                 |          |

#### Pour fermer le menu

Appuyez sur le bouton MENU.

Le menu disparaît automatiquement si aucun bouton n'est actionné pendant une minute.

## Utilisation du menu

L'appareil est équipé d'un menu sur écran pour effectuer divers réglages comme le contrôle d'image, le réglage des entrées, le changement des réglages, etc. Vous pouvez aussi changer la langue affichée dans le menu sur écran.

# Pour changer la langue du menu, voir « Sélection de la langue de menu » à la page 22.

Les réglages actuels sont affichés à la place des marques ■ sur les illustrations de l'écran du menu.

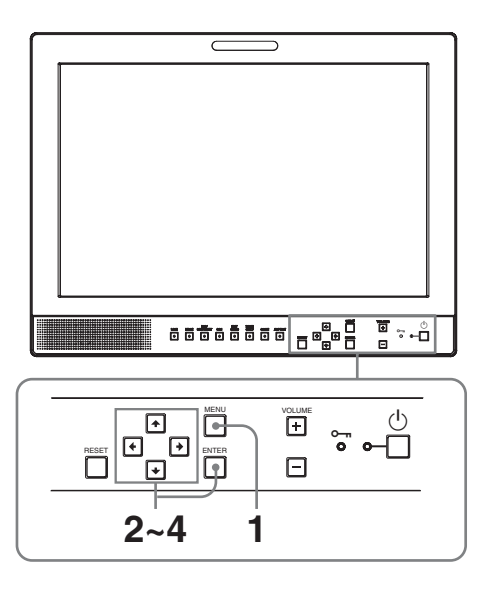

**1** Appuyez sur le bouton MENU.

Le menu s'affiche.

Le menu actuellement sélectionné s'affiche en jaune.

| CONTROLE UTIL |                                                                                             |  |  |
|---------------|---------------------------------------------------------------------------------------------|--|--|
| 3 \[ 14 \]    | CONTROLE<br>CONTRASTE:<br>LUMINOSITE:<br>CHROMA:<br>PHASE:<br>OUVERTURE:<br>RETROECLAIRAGE: |  |  |
|               |                                                                                             |  |  |

2 Appuyez sur le bouton ↑ ou ↓ pour sélectionner un menu, puis sur → ou sur le bouton ENTER.

L'icône de menu actuellement sélectionnée apparaît en jaune et les paramètres de réglage s'affichent.

| REGLAGE DU SYSTEME 1/2 |                                                                                                    |          |  |
|------------------------|----------------------------------------------------------------------------------------------------|----------|--|
|                        | SEL RVB/COMP:<br>NIVEAU COMPOSANT:<br>REGLAGE NTSC:<br>BALAYAGE:<br>GAMMA:<br>AFF FORMAT:<br>LANGUE:<br>FOND:<br>MODE I/P: | FRANCAIS |  |

3 Appuyez sur le bouton ↑ ou ↓ pour sélectionner l'élément, puis sur → ou sur le bouton ENTER.

Le paramètre à modifier est identifié en jaune.

#### Remarque

Si le menu comprend plusieurs pages, appuyez sur le bouton ↑ ou ↓ pour accéder à la page voulue.

4 Procédez au réglage d'un élément.

#### Pour modifier le niveau de réglage :

Pour augmenter la valeur, appuyez sur le bouton  $\clubsuit$ . Pour diminuer la valeur, appuyez sur le bouton  $\clubsuit$ . Appuyez sur le bouton ENTER pour confirmer la valeur, puis rétablissez l'écran d'origine.

#### Pour modifier le réglage :

Appuyez sur le bouton  $\clubsuit$  ou  $\clubsuit$  pour changer le réglage.

Appuyez sur le bouton ENTER pour confirmer le réglage.

#### Remarques

- Un élément affiché en noir n'est pas accessible. Vous pouvez accéder au paramètre s'il est affiché en blanc.
- Si la fonction d'invalidation de touche a été activée, tous les paramètres sont affichés en noir. Avant de modifier un paramètre, mettez d'abord la fonction d'invalidation de touche sur NON.

Pour plus d'informations sur la fonction d'invalidation de touche, voir « Menu INVALID DE TOUCHE » (page 28).

#### Pour fermer le menu

Appuyez sur le bouton MENU.

Le menu disparaît automatiquement si aucun bouton n'est actionné pendant une minute.

#### A propos de la mémoire des réglages

Les réglages sont automatiquement enregistrés dans la mémoire du moniteur.

#### Pour réinitialiser les paramètres modifiés

Pour rétablir la valeur précédente du paramètre, appuyez sur le bouton RESET pendant le réglage.

### Réglage au moyen des menus

#### Options

Le menu sur écran de ce moniteur se compose des options suivantes.

# **STATUT** (les paramètres indiquent les réglages actuels.)

#### Pour l'entrée vidéo

FORMAT TEMP COUL GAMMA NIVEAU COMPOSANT REGLAGE NTSC SEL RVB/COMP MD BALYG Nom du modèle et numéro de série OPTION

#### Pour l'entrée DVI

FORMAT fH fV TEMP COUL Nom du modèle et numéro de série OPTION

#### **TEMP/BAL COULEUR**

TEMP COUL REGLAGE MANUEL

#### **CONTROLE UTIL**

CONTROLE

#### 🖶 REGLAGE DU SYSTEME

SEL RVB/COMP NIVEAU COMPOSANT REGLAGE NTSC BALAYAGE GAMMA AFF FORMAT LANGUE FOND MODE I/P AFFICHAGE DE PIXELS SD

#### TELECOMMANDE

TELECOMDE PARALL 1BRCH 2BRCH 3BRCH 4BRCH 6BRCH 7BRCH 8BRCH

#### om INVALID DE TOUCHE

INVAL.TOUCHE

# Ajustement et modification des réglages

#### 📖 Menu STATUT

Le menu STATUT sert à afficher l'état actuel de l'unité. Les options suivantes sont affichées :

#### Pour l'entrée vidéo

| STATUT 1/2       |                                                                                    |  |  |
|------------------|------------------------------------------------------------------------------------|--|--|
| :::::            | FORMAT                                                                             |  |  |
| •<br>•<br>•<br>• | TEMP COUL<br>GAMMA<br>NIVEAU COMPOSANT<br>REGLAGE NTSC<br>SEL RVB/COMP<br>MD BALYG |  |  |

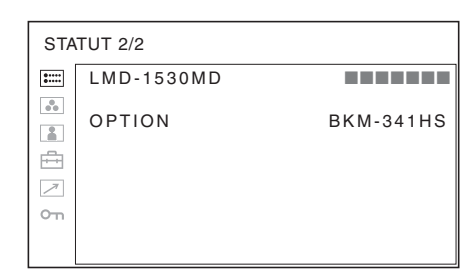

- Format de signal
- Température couleur
- Gamma
- Niveau composant
- Réglage NTSC
- Sélection de RVB/composant
- Mode balayage
- Nom du modèle et numéro de série
- Option

#### Pour l'entrée DVI

| STATUT 1/2 |           |  |  |  |
|------------|-----------|--|--|--|
| :::::      | FORMAT    |  |  |  |
|            |           |  |  |  |
| •          | fH        |  |  |  |
|            | fV        |  |  |  |
| ÷          | TEMP COUL |  |  |  |
| 7          |           |  |  |  |
| О'n        |           |  |  |  |
|            |           |  |  |  |
|            |           |  |  |  |

| STATUT 2/2     |            |           |  |  |
|----------------|------------|-----------|--|--|
| *****<br>***** | LMD-1530MD |           |  |  |
|                | OPTION     | BKM-341HS |  |  |
| 7              |            |           |  |  |
| 0-11           |            |           |  |  |

- Format de signal
- fH
- fV
- Température couleur
- Nom du modèle et numéro de série
- Option

#### Menu TEMP/BAL COULEUR

Le menu TEMP/BAL COULEUR sert à ajuster la balance des blancs de l'image. Vous devez utiliser l'instrument de mesure pour régler la balance des blancs.

Instrument recommandé : Konica Minolta color analyzer CA-210

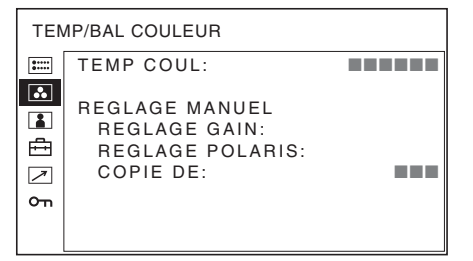

| Sous-menu | Réglage                                                                       |
|-----------|-------------------------------------------------------------------------------|
| TEMP COUL | Sélectionnez la couleur des<br>températures (HAUT, BAS,<br>UTILISAT et BAS2). |

| Sous-menu      | Réglage                                                                                                    | Sous |
|----------------|----------------------------------------------------------------------------------------------------|------|
| REGLAGE MANUEL | <ul> <li>Si vous choisissez le réglage<br/>UTILISAT de TEMP COUL, le<br/>paramètre devient blanc (contre<br/>noir précédemment) et vous pouvez<br/>régler la température des couleurs.</li> <li>REGLAGE GAIN : Ajuste la<br/>balance des couleurs<br/>(GAIN).</li> <li>REGLAGE POLARIS. : Ajuste<br/>la balance des couleurs<br/>(POLARISATION).</li> <li>COPIE DE : Si vous<br/>sélectionnez HAUT, BAS<br/>ou BAS2, les données de<br/>balance des couleurs<br/>sélectionnée sont copiées<br/>dans le réglage UTILISAT.</li> </ul> | CONT |
|                | balance des blancs pour la<br>température des couleurs<br>sélectionnée sont copiées<br>dans le réglage UTILISAT.                                                                                                    |      |

#### Menu CONTROLE UTIL

Le menu CONTROLE UTIL permet de régler l'image. Les éléments qui ne peuvent pas être réglés selon le signal d'entrée sont affichés en noir.

Pour tous détails sur le signal d'entrée et les paramètres réglables, voir page 16.

| CONTROLE UTIL |                 |  |  |
|---------------|-----------------|--|--|
| :::::         | CONTROLE        |  |  |
|               | CONTRASTE:      |  |  |
|               | LUMINOSITE:     |  |  |
|               | CHROMA:         |  |  |
| Ē             | PHASE:          |  |  |
|               | OUVERTURE:      |  |  |
|               | RETROECLAIRAGE: |  |  |
|               |                 |  |  |
|               |                 |  |  |

| -menu | Réglage                                            |
|-------|----------------------------------------------------|
| TROLE | Vous pouvez régler l'image.                        |
|       | CONTRASTE : Ajuste le                              |
|       | contraste de l'image.                              |
|       | • LUMINOSITE : Ajuste la                           |
|       | luminosité de l'image.                             |
|       | <ul> <li>CHROMA : Ajuste l'intensité</li> </ul>    |
|       | des couleurs. Plus la valeur                       |
|       | de réglage est élevée, plus                        |
|       | l'intensité des couleurs est                       |
|       | importante. Plus la valeur de                      |
|       | réglage est basse, plus                            |
|       | l'intensité des couleurs est                       |
|       | faible.                                            |
|       | <ul> <li>PHASE : Ajuste la tonalité des</li> </ul> |
|       | couleurs. Plus la valeur de                        |
|       | réglage est élevée, plus                           |
|       | l'image est verdâtre. Plus la                      |
|       | valeur de réglage est basse,                       |
|       | plus l'image est violacée.                         |
|       | <ul> <li>OUVERTURE : Ajuste la</li> </ul>          |
|       | netteté de l'image.                                |
|       | Plus la valeur de réglage est                      |
|       | élevée, plus l'image est                           |
|       | nette. Plus la valeur de                           |
|       | réglage est basse, plus                            |
|       | l'image est floue.                                 |
|       | <ul> <li>RETROECLAIRAGE : Ajuste</li> </ul>        |
|       | le rétroéclairage. Lorsqu'on                       |
|       | change ce réglage, la                              |
|       | luminosité du rétroéclairage                       |
|       | change aussi.                                      |

#### 🖶 Menu REGLAGE DU SYSTEME

Le menu REGLAGE DU SYSTEME permet de régler le système. Vous pouvez par exemple changer la langue d'affichage. Les éléments qui ne peuvent pas être réglés selon le signal d'entrée sont affichés en noir.

| REGLAGE DU SYSTEME 1/2                          |                                                                                                    |          |  |  |
|-------------------------------------------------|----------------------------------------------------------------------------------------------------|----------|--|--|
| ااا میں اور اور اور اور اور اور اور اور اور اور | SEL RVB/COMP:<br>NIVEAU COMPOSANT:<br>REGLAGE NTSC:<br>BALAYAGE:<br>GAMMA:<br>AFF FORMAT:<br>LANGUE:<br>FOND:<br>MODE I/P: | FRANCAIS |  |  |
|                                                 |                                                                                                    |          |  |  |

| REG | REGLAGE DU SYSTEME 2/2                                  |    |  |  |  |
|-----|---------------------------------------------------------|----|--|--|--|
|     | AFFICHAGE DE PIXELS<br>COMPOSITE&Y/C:<br>RVB/COMPOSANT: | SD |  |  |  |

| Sous-menu        | Réglage                                                                                                    | Sous-menu                            | Réglage                                                                                                    |  |
|------------------|----------------------------------------------------------------------------------------------------|--------------------------------------|----------------------------------------------------------------------------------------------------|--|
| SEL RVB/COMP     | Lorsqu'un signal entré via le<br>connecteur RGB/COMPONENT<br>est commandé, en fonction du<br>signal entré, sélectionnez RVB ou<br>COMP (composant).                                                                                                    | MODE I/P (retard<br>d'image minimum) | Sélectionnez le niveau de réglage<br>minimum pour le retard de<br>traitement de l'image à l'entrée du<br>signal.<br>• INTER-TRAME : Réalise une                                                                                                    |  |
| NIVEAU COMPOSANT | Sélectionnez le niveau composant<br>parmi trois modes.<br>• SMPTE : pour signal 100/0/100/<br>0<br>• BETA7.5 : pour signal 100/7,5/<br>75/7,5<br>• BETA0 : pour signal 100/0/75/0                                                                                                    |                                      | interpolation selon le<br>mouvement des images<br>entre les trames. Le<br>traitement de l'image est<br>plus long qu'avec<br>« DOUBL LINEAIR ».<br>« INTER-TRAME » est le                                                                                                    |  |
| REGLAGE NTSC     | Sélectionnez le niveau de réglage<br>NTSC parmi deux modes.<br>Le niveau de configuration 7,5 est<br>principalement utilisé en Amérique<br>du Nord. Le niveau de<br>configuration 0 est principalement<br>utilisé au Japon.                                                                |                                      | • DOUBL LINEAIR : Le délai de<br>traitement est plus court.<br>Réalise une interpolation en<br>répétant chaque ligne dans la<br>séquence de réception de<br>données indépendamment<br>de la trame. Comme ce                                                                                                    |  |
| BALAYAGE         | Vous permet de régler le format de<br>balayage de l'image. Choisissez<br>entre NON et PLEIN.<br>Le format d'affichage change en<br>fonction du mode sélectionné.<br>(Voir "Image du mode balayage» à                                                                                       |                                      | <ul> <li>mode affiche le<br/>scintillement alterné des<br/>lignes, il est possible de<br/>vérifier le scintillement<br/>alterné des lignes du travail<br/>télop, etc.</li> <li>Sélectionne la taille d'image SD<br/>(pixels) en fonction du format du<br/>signal d'entrée.</li> <li>COMPOSITE&amp;Y/C : Activez<br/>pour surveiller l'entrée du<br/>signal provenant du</li> </ul> |  |
|                  | <ul> <li>la page 28.)</li> <li>NON : Permute entre surbalayage et balayage normal.</li> <li>PLEIN : Permute sur surbalayage, balayage normal ou plein écran.</li> </ul>                                                                                                    | AFFICHAGE DE<br>PIXELS SD            |                                                                                                    |  |
| GAMMA            | Sélectionnez le mode gamma<br>approprié. Vous pouvez choisir<br>parmi cinq réglages. Lorsque « 3 »<br>est sélectionné, le réglage est<br>approximativement le même que le<br>mode gamma de l'écran à tube<br>cathodique (2,2).                                                             |                                      | connecteur LINE<br>(connecteur VIDEO IN ou<br>Y/C IN).<br>• <b>RVB/COMPOSANT</b> : Activez<br>pour surveiller l'entrée du<br>signal provenant du<br>connecteur RGB/<br>COMPONENT.                                                                                                    |  |
| AFF FORMAT       | <ul> <li>Sélectionnez le mode d'affichage<br/>du format de signal.</li> <li>AUTO : Le format est affiché<br/>pendant environ 10 secondes<br/>lorsque l'entrée du signal<br/>commence.</li> <li>OUI : Le format est toujours<br/>affiché.</li> <li>NON : L'affichage est masqué.</li> </ul> |                                      | En cas d'entrée de signaux<br>d'image au format 720 $\times$<br>576 (50i) (ou 720 $\times$ 487<br>(60i))<br>Sélectionnez 720 $\times$ 576 (ou<br>720 $\times$ 487). Il s'agit du<br>paramètre par défaut.<br>Lorsque 702 $\times$ 576 (ou<br>7120 $\times$ 482) $\times$ (1) s'agit du                                                                                             |  |
| LANGUE           | Sélectionnez la langue du menu ou<br>des messages parmi sept langues.<br>• ENGLISH : Anglais<br>• 中文 : Chinois                                                                                                    |                                      | 712 × 483) est selectionne,<br>tous les côtés de l'image<br>sont rognés de plusieurs<br>pixels.                                                                                                    |  |
|                  | <ul> <li>日本語: Japonais</li> <li>ITALIANO: Italien</li> <li>ESPAÑOL: Espagnol</li> <li>DEUTSCH: Allemand</li> <li>FRANÇAIS: Français</li> </ul>                                                                                                    |                                      | En cas d'entrée de signaux<br>d'image au format 702 ×<br>576 (50i) (ou 712 × 483<br>(60i)) ou équivalent<br>Sélectionnez 702 × 576 (ou                                                                                                    |  |
| FOND             | <ul> <li>Règle la luminosité des barres<br/>noires qui apparaissent sur les côtés<br/>de l'écran.</li> <li>NON : Affiche une barre plus<br/>sombre (noire).</li> <li>OUI : Affiche une barre plus<br/>claire (grise).</li> </ul>                                                           |                                      | 712 × 483).<br>Lorsque 720 × 576 (ou<br>720 × 487) est sélectionné,<br>un bord noir (de plusieurs<br>pixels de large) apparaît<br>autour de l'image d'entrée.                                                                                                    |  |

#### Image du mode balayage

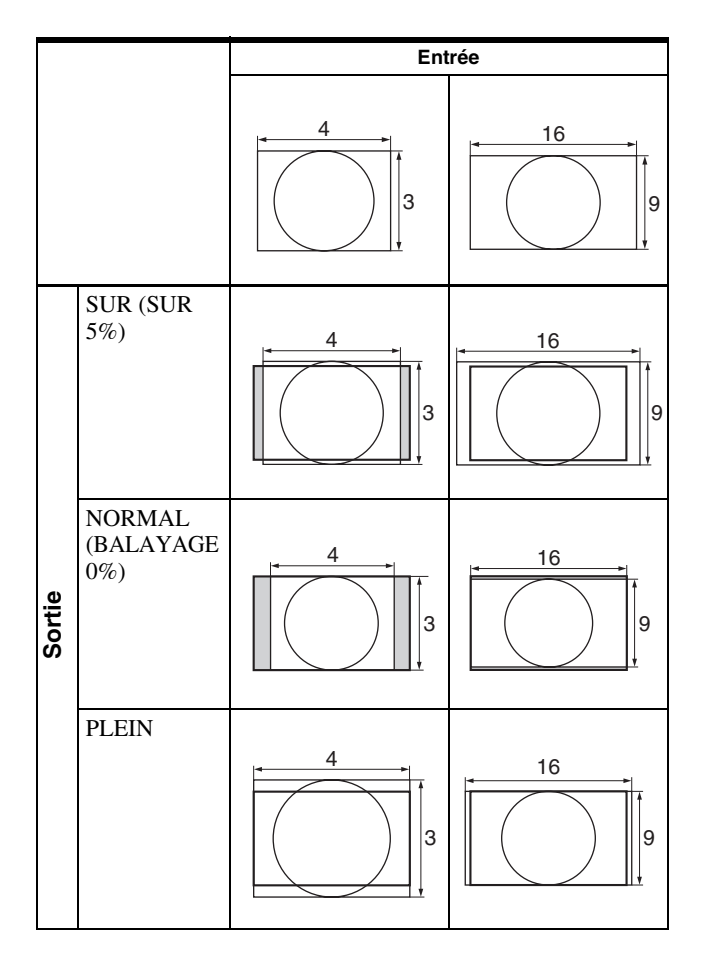

#### Menu TELECOMMANDE

Sélectionnez les broches du connecteur PARALLEL REMOTE dont vous voulez changer la fonction.

| TELECOMMANDE |                                                                                        |  |  |  |
|--------------|----------------------------------------------------------------------------------------|--|--|--|
|              | TELECOMDE PARALL<br>1BRCH:<br>2BRCH:<br>3BRCH:<br>4BRCH:<br>6BRCH:<br>7BRCH:<br>8BRCH: |  |  |  |

Vous pouvez affecter diverses fonctions aux broches 1 à 4 et 6 à 8. La liste suivante contient les fonctions attribuables aux broches.

#### TELECOMMANDE

- --- (« --- » : aucune fonction n'est attribuée.)
- LINE
- HDMI
- RVB/COMP
- 16:9
- 4:3

- NORMAL
- SUR
- SIGNAL V
- SYNCHRO EXT.
- BLEU SEUL
- PLEIN
- SDI

Si vous utilisez la fonction PARALLEL REMOTE, vous devez connecter des câbles.

Pour plus de détails, voir page 30.

#### om Menu INVALID DE TOUCHE

| INVALID DE TOUCHE |               |  |  |  |
|-------------------|---------------|--|--|--|
| :::::             | INVAL.TOUCHE: |  |  |  |
|                   |               |  |  |  |
|                   |               |  |  |  |
| ≞                 |               |  |  |  |
|                   |               |  |  |  |
| ٥'n               |               |  |  |  |
|                   |               |  |  |  |
| 1                 |               |  |  |  |

Vous pouvez verrouiller les réglages pour qu'ils ne puissent pas être modifiés par un utilisateur non autorisé.

Sélectionnez OUI ou NON.

Si vous choisissez OUI, tous les éléments sont affichés en noir pour indiquer qu'ils sont verrouillés.

## Dépannage

Cette section peut vous aider à déterminer la cause d'un problème et, par conséquent, vous éviter d'appeler l'assistance technique.

- L'affichage est vert ou violet → Sélectionnez l'entrée correcte à l'aide du réglage SEL RVB/COMP dans le menu REGLAGE DU SYSTEME (page 26).
- L'appareil ne peut pas être utilisé → La fonction de protection de touche est active. Réglez le paramètre INVAL. TOUCHE sur NON dans le menu INVALID DE TOUCHE.

# **Spécifications**

#### Performances de l'image

Ecran LCD Matrice active TFT a-Si Taille de l'image Type 15,3 334 × 200, 390 mm (L/H, Diagonal)  $(13^{1}/4 \times 7^{7}/8, 15^{3}/8 \text{ pouces})$ 1280 × 768 points (WXGA) Résolution Angle de vue (spécifications du panneau LCD) (haut/bas/gauche/droite, contraste >10:1) 89°/89°/89°/89° (type) Balayage Normal 0% Surbalayage 5% Aspect 15:9 Affichage couleur 16 770 000

#### Connecteurs d'entrée/de sortie

#### Entrée

Connecteurs d'entrée LINE Entrée Y/C mini-DIN à 4 broches (1) Entrée VIDEO Type BNC (1), 1 Vp- $p \pm 3 dB$ , synchronisation négative Entrée AUDIO Prise phono (1), -5 dBu 47 kilohms ou supérieure Connecteurs d'entrée RGB/COMPONENT Type BNC (3) Entrée RVB 0,7 Vp-p ±3 dB, (Synchronisation sur le vert, 0,3 Vp-p synchronisation négative.) Entrée composant  $0,7 \text{ Vcc} \pm 3 \text{ dB}$  (signal de barres de couleur standard chrominance 75%) Entrée AUDIO Prise phono (1), -5 dBu 47 kilohms ou supérieure Connecteur OPTION IN D-sub à 9 broches (1), femelle Connecteur OPTION AUDIO IN Prise phono (1), -5 dBu 47 kilohms ou supérieure Connecteur d'entrée synchronisée externe Type BNC (1), 0,3 à 4 Vp-p ± bipolarité ternaire ou polarité binaire négative Connecteur HDMI IN HDMI(1)

Connecteur d'entrée PARALLEL REMOTE Parallel remote

Connecteur modulaire à 8 broches (1)

#### Sortie

Connecteurs de sortie LINE Sortie Y/C mini-DIN à 4 broches (1), en boucle, avec fonction de terminaison automatique 75 ohms Sortie VIDEO

Type BNC (1), en boucle, avec fonction de terminaison automatique 75 ohms

Sortie AUDIO Prise phono (1), en boucle Connecteurs de sortie RGB/COMPONENT Sortie RVB/Composant Type BNC (3), en boucle, avec

fonction de terminaison automatique 75 ohms

#### Sortie AUDIO

Prise phono (1), en boucle Connecteur de sortie synchronisée externe Type BNC (1), en boucle, avec fonction de terminaison automatique 75 ohms Sortie haut-parleur intégrée 0,5 W (mono)

#### Informations générales

100 V - 240 V CA, 50/60 Hz Alimentation Consommation électrique Maximum : environ 50 W Courant d'entrée 1,0 A à 0,5 A Conditions d'utilisation Température 0 °C à 35 °C (32 °F à 95 °F) Température recommandée 20 °C à 30 °C (68 °F à 86 °F) Humidité 30% à 85% (sans condensation) Pression 700 hPa à 1060 hPa Conditions de stockage et de transport Température -20 °C à +60 °C (-4 °F à +140 °F) Humidité 0% à 90% Pression 700 hPa à 1060 hPa Accessoires fournis Cordon d'alimentation secteur (1) Support de fiche secteur (2) Avant d'utiliser cet appareil (1) CD-ROM (y compris les Instructions d'utilisation) (1) Liste de coordonnées pour la maintenance (1)Information for Customers in Europe (Informations pour les clients en Europe) (1)

Accessoires en option Adaptateur d'entrée HD/SD-SDI **BKM-341HS** 

#### **Spécifications médicales**

Protection contre les décharges électriques : Classe I

Protection contre la pénétration néfaste d'eau : Ordinaire

Degré de sécurité en présence d'un mélange d'anesthésiants inflammables avec de l'air, de l'oxygène ou de l'oxyde nitreux : Ne convient pas à une utilisation en présence d'un mélange d'anesthésiants inflammables avec de

l'air, de l'oxygène ou de l'oxyde nitreux Mode de fonctionnement :

Continu

La conception et les spécifications sont sujettes à modification sans préavis.

#### Remarque

Vérifiez toujours que l'appareil fonctionne correctement avant l'utilisation. Sony n'assumera pas de responsabilité pour les dommages de quelque sorte qu'ils soient, incluant mais ne se limitant pas à la compensation ou au remboursement, à cause de la perte de profits actuels ou futurs suite à la défaillance de cet appareil, que ce soit pendant la période de garantie ou après son expiration, ou pour toute autre raison quelle qu'elle soit.

#### Affectation des broches

| Connecteur | PARALLEL |
|------------|----------|
| REMOTE     |          |
| -          |          |

( (

| broches)            |                                              |  |  |  |
|---------------------|----------------------------------------------|--|--|--|
| Numéro de<br>broche | Fonctions                                    |  |  |  |
| 1                   | Désigne le signal d'entrée LINE              |  |  |  |
| 2                   | Désigne le signal d'entrée HDMI              |  |  |  |
| 3                   | Désigne le signal d'entrée RGB/<br>COMPONENT |  |  |  |
| 4                   | 16:9                                         |  |  |  |
| 5                   | GND                                          |  |  |  |
| 6                   | 4:3                                          |  |  |  |
| 7                   | Sélection NORMAL                             |  |  |  |
| 8                   | Sélection SUR                                |  |  |  |

Pour plus d'informations sur les attributions des fonctions, voir le menu TELECOMMANDE (page 28).

#### Câblage requis pour utiliser la télécommande

Raccordez à la masse la fonction que vous voulez utiliser avec une télécommande (broche 5).

#### Formats de signal vidéo

L'appareil prend en charge les formats de signaux suivants.

| Système           | Total<br>lignes | Lignes<br>actives | Cadence | Format de<br>balayage | Rapport<br>d'aspect | Norme de signal                  |
|-------------------|-----------------|-------------------|---------|-----------------------|---------------------|----------------------------------|
| 575/50I (PAL)     | 625             | 575               | 25      | Entrelacement 2:1     | 16:9/4:3            | EBU N10<br>(PAL: ITU-R BT.624)   |
| 480/60I (NTSC) *1 | 525             | 483               | 30      | Entrelacement 2:1     | 16:9/4:3            | SMPTE 253M<br>(NTSC: SMPTE-170M) |
| 576/50P           | 625             | 576               | 50      | Progressif            | 16:9/4:3            | ITU-R BT.1358                    |
| 480/60P           | 525             | 483               | 60      | Progressif            | 16:9/4:3            | SMPTE-293M                       |
| 1080/24P *1       | 1125            | 1080              | 24      | Progressif            | 16:9                | SMPTE-274M                       |
| 1080/25P          | 1125            | 1080              | 25      | Progressif            | 16:9                | SMPTE-274M                       |
| 1080/30P *1       | 1125            | 1080              | 30      | Progressif            | 16:9                | SMPTE-274M                       |
| 1080/50I          | 1125            | 1080              | 25      | Entrelacement 2:1     | 16:9                | SMPTE-274M                       |
| 1080/60I *1       | 1125            | 1080              | 30      | Entrelacement 2:1     | 16:9                | SMPTE 274M/BTA S-001B            |
| 720/50P           | 750             | 720               | 50      | Progressif            | 16:9                | SMPTE-296M                       |
| 720/60P *1        | 750             | 720               | 60      | Progressif            | 16:9                | SMPTE-296M                       |

\*1 Prend également en charge la cadence 1/1,001.

#### Signaux d'entrée DVI applicables

Lorsqu'un signal PC est reçu par le connecteur HDMI IN via un câble de conversion DVI

| Résolution               | Horloge de points (MHz) | fH (kHz) | fV (Hz) |
|--------------------------|-------------------------|----------|---------|
| $720 \times 400$ 70Hz    | 28,322                  | 31,469   | 70,087  |
| $800 \times 600$ 56Hz    | 36,000                  | 35,156   | 56,250  |
| $800 \times 600 \ 60$ Hz | 40,000                  | 37,879   | 60,317  |
| 1024 × 768 60Hz          | 65,000                  | 48,363   | 60,004  |
| 1280 × 768 60Hz          | 79,500                  | 47,776   | 59,870  |

#### Remarque

Les côtés de l'image affichée risquent d'être invisibles selon le signal d'entrée.

Si un adaptateur d'entrée en option est connecté, l'appareil prend en charge les formats de signal suivants.

#### Si BKM-341HS est connecté

|                          | Entrée          |
|--------------------------|-----------------|
| Système                  | Norme de signal |
| 575/50I                  | SMPTE 259M      |
| 480/60I <sup>*1</sup>    | SMPTE 259M      |
| 1080/24PsF <sup>*1</sup> | SMPTE 292M      |
| 1080/25PsF               | SMPTE 292M      |
| 1080/24P*1               | SMPTE 292M      |
| 1080/25P                 | SMPTE 292M      |
| 1080/30P*1               | SMPTE 292M      |
| 1080/50I                 | SMPTE 292M      |
| 1080/60I <sup>*1</sup>   | SMPTE 292M      |
| 720/50P                  | SMPTE 292M      |
| 720/60P <sup>*1</sup>    | SMPTE 292M      |

\*1 La cadence est aussi compatible avec 1/1,001.

## Dimensions

#### Avant

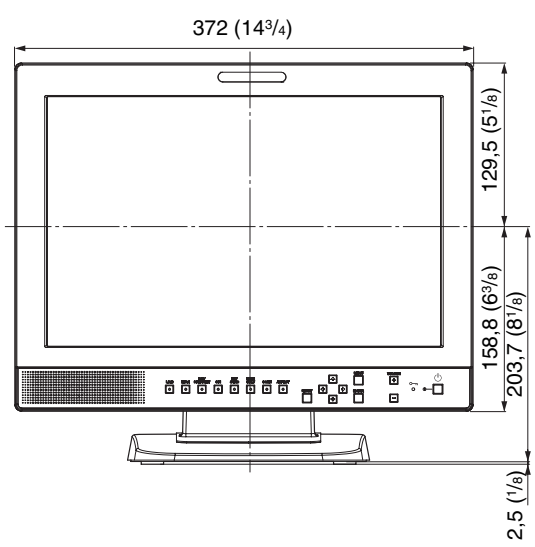

#### Arrière

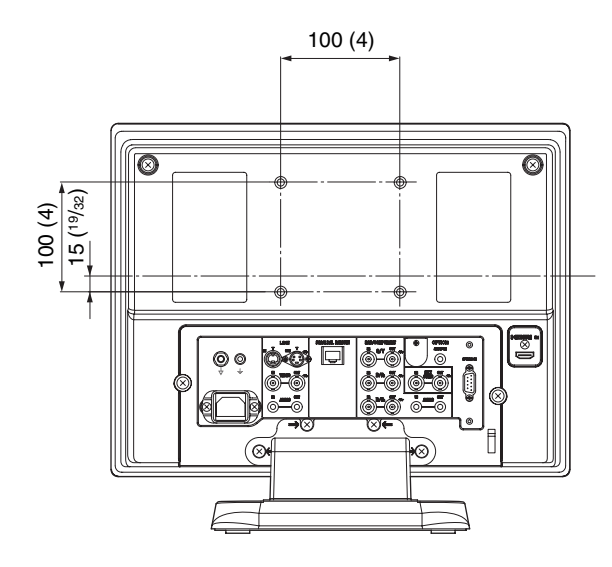

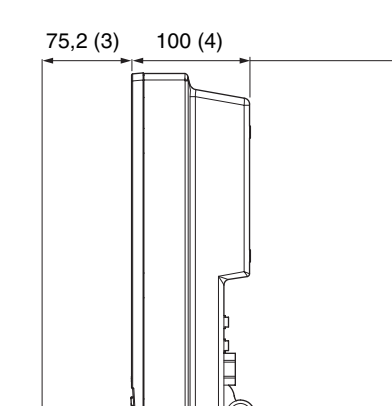

264,4 (10<sup>1</sup>/<sub>2</sub>)

Dessous

Côté

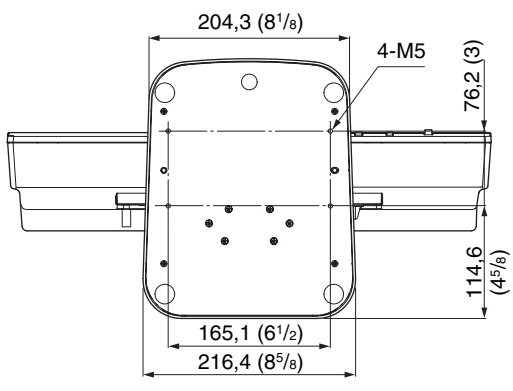

Unité : mm (pouces)

335,7 (131/4)

67,7 (2<sup>3/4)</sup>

96,8 (37/8)

Poids

Environ 6,2 kg (13 lb 11 oz)

# 2,5 (

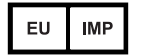

Sony Europe B.V. Da Vincilaan 7-D1, 1930 Zaventem, Belgium

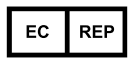

Sony Belgium, bijkantoor van Sony Europe B.V. Da Vincitaan 7-D1, 1930 Zaventem, Belgium

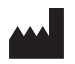

Sony Corporation 1-7-1 Konan Minato-ku Tokyo, 108-0075 Japan